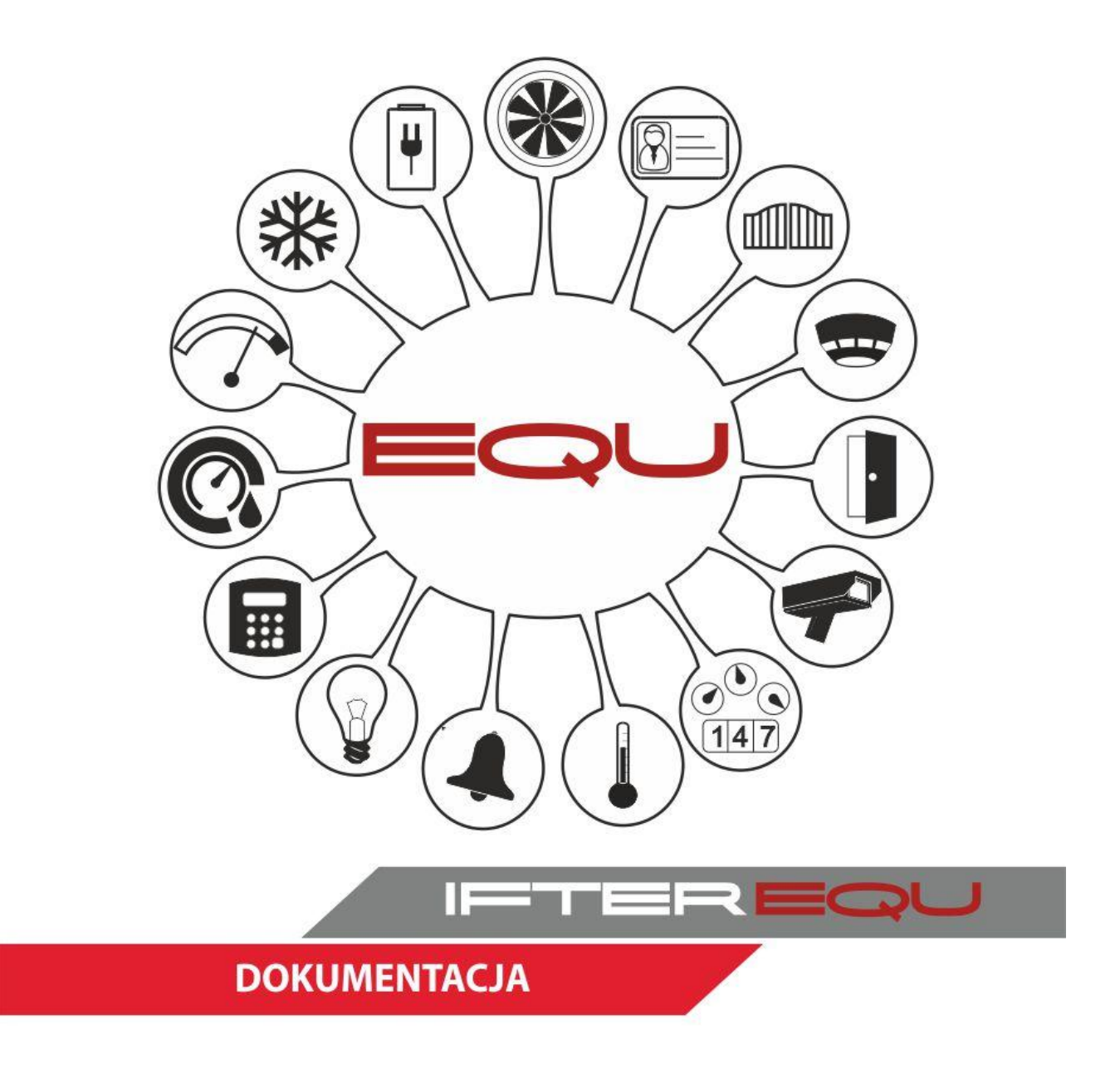

# EQU ACC - moduł RCP

04-12-18

## Spis treści

| 1.  | Pracov  | vnicy                              | 1  |
|-----|---------|------------------------------------|----|
| 1   | .1 W    | Vłaściwości personelu              | 1  |
|     | 1.1.1   | Informacje                         | 2  |
|     | 1.1.2   | Nieobecności                       | 3  |
|     | 1.1.3   | Zestawienie nieobecności           | 4  |
|     | 1.1.4   | Zakresy nieobecności               | 5  |
|     | 1.1.5   | Harmonogram pracy                  | 6  |
| 2.  | Harmo   | onogramy pracy                     | 9  |
| 2   | .1 D    | Oodawanie harmonogramu             | 10 |
|     | 2.1.1   | Informacje                         | 10 |
|     | 2.1.2   | Domyślne grupy                     | 12 |
| 2   | .2 W    | Vłaściwości harmonogramu           | 13 |
|     | 2.2.1   | Informacje                         | 13 |
|     | 2.2.2   | Harmonogram Pracy                  | 14 |
|     | 2.2.3   | Domyślne grupy                     | 17 |
| 3.  | Ewide   | ncja                               | 18 |
| 4.  | Lista z | zdarzeń                            | 19 |
| 4   | .1 U    | Istawianie filtru personelu        | 20 |
| 5.  | Pierws  | sze wejścia/wyjścia                | 22 |
| 5   | .1 U    | Jstawianie filtru                  | 23 |
| 6.  | Lista c | becności                           | 24 |
| 6   | .1 U    | Istawianie filtru                  | 25 |
| 7.  | Lista v | vyjść                              | 26 |
| 7   | .1 U    | Istawianie filtru                  | 27 |
| 8.  | Zestaw  | vienie grupowe                     | 29 |
| 8   | .1 U    | Jstawianie filtru                  | 29 |
| 9.  | Bilans  | czasu pracy                        | 31 |
| 9   | .1 T    | worzenie bilansu pracy             | 32 |
| 10. | Dok     | cumenty                            | 35 |
| 1   | 0.1 T   | worzenie dokumentu                 | 35 |
| 1   | 0.2 K   | alkulacja czasu pracy w dokumencie | 39 |
| 1   | 0.3 K   | Corekta spójności zdarzeń          | 42 |
| 11. | Zda     | rzenia dodane ręcznie              | 43 |
| 1   | 1.1 R   | ęczne dodawanie zdarzeń personelu  | 44 |
| 1   | 1.2 W   | Vłaściwości zdarzeń                | 46 |
| 12. | Akc     | eptacja nadgodzin                  | 46 |
| 13. | Rap     | orty tworzone automatycznie        | 48 |
| 1   | 3.1 D   | Oodawanie raportów automatycznych  | 49 |

#### 1. Pracownicy

| Eksplorator Personel          | Raporty Zdarzeni                                  | a Alarmy                 | RCP               | Wyloguj 🔹    |                                 |             |
|-------------------------------|---------------------------------------------------|--------------------------|-------------------|--------------|---------------------------------|-------------|
|                               |                                                   |                          |                   |              |                                 |             |
| Pracownicy                    | Lista pracowników (<br>Nazwisko Imię<br>pracownik | [5/26)<br>Identyi        |                   |              |                                 |             |
|                               | Pracownicy                                        | Nazwisko                 | Imię              | Identyfikato | or kadrowy: Grupa organizacyjna | Harmonogram |
| Ewidencja                     | Samochody                                         | Pracownik                | Karol             | 203          | Pracownicy                      | testowy     |
| Lista zdarzeń                 |                                                   | Pracownik1               | Maciej            | 809          | Pracownicy                      | testowy     |
|                               | _                                                 | Pracownik2               | Przemysław        | w 67         | Pracownicy                      | testowy     |
| Pierwsze Wejścia/Wyjścia      |                                                   | Pracownik3<br>Pracownik4 | Łukasz<br>Mariola | 344          | Pracownicy                      | testowy     |
| Lista obecności               | 1                                                 |                          |                   |              |                                 |             |
| Lista wyjść                   |                                                   |                          |                   |              |                                 |             |
| Zestawienie grupowe           |                                                   |                          |                   |              |                                 |             |
| Bilans czasu pracy            | _                                                 |                          |                   |              |                                 |             |
| Dokumenty                     | _                                                 |                          |                   |              |                                 |             |
| Zdarzenia dodane ręcznie      |                                                   |                          |                   |              |                                 |             |
| Akceptacja nadgodzin          |                                                   |                          |                   |              |                                 |             |
| Raporty tworzone automatyczni | ie                                                |                          |                   |              |                                 |             |

Po przejściu do zakładki RCP widoczna jest lista pracowników będących w konfiguracji programu. Aby dodawać lub usuwać pracowników należy przejść do zakładki Personel. Z lewej strony programu widoczne jest menu [1] w którym znajdują się elementy modułu RCP. W górnej części programu [2] znajduje się wyszukiwarka personelu, w której można znaleźć pracowników podając ich: Nazwisko, Imię, Identyfikator kadrowy lub Grupę organizacyjną do której należą. W tej części można również wybrać, czy wyszukujemy osoby pracującej czy zwolnionej.

#### 1.1 Właściwości personelu

Aby zmodyfikować ustawienia wybranego pracownika należy przejść do jego właściwości. W tym celu należy dwukrotnie kliknąć lewym przyciskiem myszy na wybraną osobę. Okno właściwości podzielone jest na kilka zakładek w których znajdują się poszczególne opcje typowe dla danego pracownika.

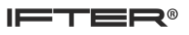

### 1.1.1 Informacje

| Informacje Nieobecności Zestawienie nieobecności Zakresy nieobecności Harmonogram pracy | у                                     |
|-----------------------------------------------------------------------------------------|---------------------------------------|
| Nazwisko: Identyfikator kadrowy:                                                        |                                       |
| Pracownik4 565                                                                          |                                       |
| Imię: Harmonogram RCP                                                                   |                                       |
| Mariola testowy                                                                         | • • • • • • • • • • • • • • • • • • • |
| Nr. Identyfikacyjny / PESEL: Telefon                                                    |                                       |
| 75090977744                                                                             |                                       |
| Rok urodzenia: Przełożony                                                               |                                       |
| 1900 Nie wybrano                                                                        | •                                     |
| Płeć: Data zatrudnienia                                                                 |                                       |
| Kobieta     2018-01-18                                                                  | Zwolniona                             |
|                                                                                         |                                       |
|                                                                                         |                                       |
| Grupa organizacyjna: Zakres dostępu                                                     |                                       |
| Pracownicy    Zakres domyślny                                                           |                                       |
| Znajduje się w grupie organizacyjnej:                                                   |                                       |
| Pracownicy                                                                              |                                       |
|                                                                                         |                                       |
| Opis:                                                                                   |                                       |
|                                                                                         |                                       |
|                                                                                         |                                       |
|                                                                                         |                                       |
|                                                                                         |                                       |
|                                                                                         |                                       |
|                                                                                         |                                       |
|                                                                                         |                                       |
|                                                                                         | OK Anuluj                             |

Zakładka ta umożliwia edycję danych pracownika, Po prawej stronie okna znajduje się pole, w którym można dodać zdjęcie dla pracownika. W tym miejscu bardzo ważne jest, aby pracownikowi został przypisany harmonogram rozliczania czasu pracy, ponieważ na jego podstawie rozliczane będą wszelkie nieobecności.

## 1.1.2 Nieobecności

| Właściwości : Pracownika                |              |       |      |       |      |      |    | Trape reprint pro- |     |        |        |            |      |    |      |      | -          |       |              |              |      |    |              |      |      |        |                |        |               |       | 23  |
|-----------------------------------------|--------------|-------|------|-------|------|------|----|--------------------|-----|--------|--------|------------|------|----|------|------|------------|-------|--------------|--------------|------|----|--------------|------|------|--------|----------------|--------|---------------|-------|-----|
| Informacje Nieobecności Zestawienie     | nieobecności | Zakre | esyı | nieob | ecno | ści  | Н  | larm               | ono | gran   | n prac | cy         |      |    |      | L    | ŀ          |       |              |              |      |    |              |      |      |        |                |        |               |       |     |
| Wybrany typ:<br>Brak                    |              | N     | Pn   | W S   | Śr C | z Pt | Sc | N                  | Pn  | W      | Śr (   | Cz Pi      | t So | N  | Pn   | W    | ŝr Cz      | z Pt  | So I         | P            | h W  | Śr | Cz F         | rt S | o N  | Pn ۱   | W Śr           | Cz F   | Pt S          | o N   | Pn  |
|                                         | Grudzień     |       | 1    | 2     | 3 4  | 5    | 6  | 7                  | 8   | 9      | 10 1   | 1 12       | 2 13 | 14 | 15 1 | 16 1 | 7 18       | 19    | 20 2         | 1 22         | 2 23 | 24 | 25 2         | 6 27 | 7 28 | 29 3   | 30 31          |        |               |       |     |
| Urlop wypoczynkowy 🔶                    | Styczeń      |       | -    | -     | 1    | 2    | 3  | 4                  | 5   | 6      | 7 1    | 89         | 10   | 11 | 12 1 | 13 1 | 4 15       | 5 16  | 17 1         | 8 19         | 9 20 | 21 | 22 2         | 3 24 | 4 25 | 26 2   | 27 28          | 3 29 3 | 0 31          | L     |     |
| Urlop okolicznościowy                   | Luty         | 1     | 2    | 3     | 45   | 6    | 4  | 8                  | 9   | 10     | 11 1   | 2 1        | 3 14 | 15 | 16 1 |      | 8 19       | 3 20  | 21 2         | 2 2          | 3 24 | 25 | 26 2         | 7 20 | 5 20 | 20.2   | 21             |        |               |       |     |
|                                         | Kwiecień     | -     | -    | 3     | 1 2  | 3    | 4  | 5                  | 6   | 7      | 8 9    | 9 10       | 0 11 | 12 | 13 1 | 14 1 | 5 16       | 5 17  | 18 1         | 9 21         | 1 21 | 22 | 23 2         | 4 2  | 5 26 | 27 2   | 28 29          | 30     |               |       |     |
| Urlop bezpłatny                         | Mai          |       |      |       |      | 1    | 2  | 3                  | 4   | 5      | 6      | 7 8        | 9    | 10 | 11 1 | 12 1 | 3 14       | 1 15  | 16 1         | 7 1          | 3 19 | 20 | 21 2         | 2 2  | 3 24 | 25 2   | 26 27          | 28 2   | 29 30         | 31    |     |
| Urlop macierzyński                      | Czerwiec     |       | 1    | 2     | 3 4  | 5    | 6  | 7                  | 8   | 9      | 10 1   | 1 13       | 2 13 | 14 | 15 1 | 16 1 | 7 18       | 3 19  | 20 2         | 1 23         | 2 23 | 24 | 25 2         | 6 23 | 7 28 | 29 3   | 30             |        |               |       |     |
|                                         | Lipiec       |       |      |       | 1 2  | 3    | 4  | 5                  | 6   | 7      | 8 9    | 9 10       | 0 11 | 12 | 13 1 | 14 1 | 5 16       | 5 17  | 18 1         | 9 2          | 21   | 22 | 23 2         | 4 2  | 5 26 | 27 2   | 28 29          | 30 3   | 1             |       |     |
| Urlop wychowawczy                       | Sierpień     |       |      |       |      |      | 1  | 2                  | 3   | 4      | 5 (    | 67         | 8    | 9  | 10 1 | 11 1 | 2 13       | 3 14  | 15 1         | 6 1          | 7 18 | 19 | 20 2         | 1 22 | 2 23 | 24 2   | 25 20          | 5 27 2 | 2 <b>8</b> 29 | 9 30  | 31  |
| Urlop na żądanie 🗧 🗧                    | Wrzesień     |       |      | 1     | 2 3  | 4    | 5  | 6                  | 7   | 8      | 9 1    | 10 1       | 1 12 | 13 | 14 1 | 15 1 | 6 17       | 18    | 19 2         | 0 2:         | 1 22 | 23 | 24 2         | 5 26 | 5 27 | 28 2   | 29 30          | 1      |               |       |     |
|                                         | Październik  |       | _    | _     | 1    | 2    | 3  | 4                  | 5   | 6      | 7 1    | 89         | 10   | 11 | 12 1 | 13 1 | 4 15       | 5 16  | 17 1         | 8 1          | 9 20 | 21 | 22 2         | 3 24 | 4 25 | 26 2   | 27 28          | 29 3   | 0 31          | L     |     |
| Opieka nad dzieckiem                    | Listopad     | 1     | 2    | 3     | 4 5  | 6    | 7  | 8                  | 9   | 10     | 11 1   | 2 13       | 3 14 | 15 | 16 1 | 17 1 | 8 19       | 9 20  | 21 2         | 2 2          | 3 24 | 25 | 26 2         | 7 28 | 8 29 | 30     |                |        |               |       |     |
| Opieka nad chorym                       | Styczeń      |       |      | 1     | 23   | 4    | 2  | 3                  | 4   | 5      | 6 7    | 101:<br>78 | 9    | 13 | 14 1 | 12 1 | 3 14       | 18    | 19 2<br>16 1 | 0 23<br>7 18 | 1 22 | 23 | 24 2<br>21 2 | 2 2  | 3 24 | 28 2   | 29 30<br>26 27 | 28 2   | 9 30          | 31    |     |
| Chorobowe zakładowe (80%)               | Absencia:    | _     |      |       | Т    | -    | -  | -                  | Т   |        | Po     |            | \//+ |    | ć,   |      | 0          | ,     | Dt           |              | Se   |    | N            |      |      |        |                |        | _             |       | Т   |
| Chorobowe zakładowe (100%)              | ) Cały dzień |       | C    |       | L    |      |    |                    | Т   |        | FII    |            |      |    | 0    |      | 1          |       | 2            |              | 3    | ,  | 4            |      | Pa   | ździer | rnik           |        |               |       | ł   |
| Chorobowe ZUS (70%)                     | Godzinowa    |       | U    |       | L    |      |    |                    | Т   |        | 5      |            | 6    |    | 7    |      | 8          |       | 9            |              | 10   | D  | 11           | ι    | 20   | 15     |                |        |               |       | į   |
| Chorobowe ZUS (80%)                     | Dd:          | Do:   |      | l e l | L    |      |    |                    | Т   |        | 12     |            | 13   | •  | 14   | Ļ    | 15         | 5     | 16           |              | 17   | 7  | 18           | 8    |      |        |                |        |               |       | 1   |
| Charabawa 7US (1008/)                   | 1 00:00 🚔    | 10    | 0:00 | ÷     |      |      |    |                    | н   |        | 19     |            | 20   |    | 21   |      | 22         | 2     | 23           |              | 24   | 4  | 25           | 5    |      |        |                |        |               |       | 1   |
| Chorobowe 205 (100%)                    |              |       |      |       |      |      |    |                    | н   |        | 26     |            | 27   | ,  | 28   | 3    | 29         | 9     | 30           |              | 31   | 1  |              |      |      |        |                |        |               |       | L   |
| Świad. rehabilitacyjne 75%              |              |       |      |       |      |      |    |                    | Т   |        |        |            |      |    |      |      |            |       |              |              |      |    |              |      | Ĩ    |        |                | •      |               |       | L   |
| Świad. rehabilitacyjne 90%              |              |       |      |       |      |      |    | D-                 |     | -letre | alay   |            |      |    |      |      | ) Tioné    | koloi | <b>D</b> 1/  |              |      |    |              |      |      |        |                |        | _             |       | 4., |
| Świad. rehabilitacyjne 100%             | 2            |       |      |       |      |      |    | 0                  | -   | 4      | 8      | 12         | 2    | 16 | 20   | 2    | 21em<br>24 | 4     | 8            | 13           | 2    | 16 | 20           | 48   | 3    |        |                |        |               |       |     |
| Wypadkowe ZUS 100% 🗸                    | <b>J</b>     |       |      |       |      |      |    | Ē                  |     |        | 1      |            |      |    | ÷    |      |            |       |              | -            |      |    | ÷            | ٦.   |      |        |                |        |               |       |     |
| ( ) ( ) ( ) ( ) ( ) ( ) ( ) ( ) ( ) ( ) |              |       |      |       |      |      |    |                    |     |        |        |            |      |    |      |      |            |       |              |              |      |    |              | _    |      |        |                |        |               |       |     |
| Usuń                                    |              |       |      |       |      |      |    |                    |     |        |        |            |      |    |      |      |            |       |              |              |      |    |              |      |      |        |                |        |               |       |     |
|                                         |              |       |      |       |      |      |    |                    |     |        |        |            |      |    |      |      |            |       |              |              |      |    |              |      |      | c      | ж              |        | Ar            | nuluj |     |

W zakładce nieobecności można ustawić pracownikowi absencje godzinową lub cały dzień wolny z wybranej wcześniej przyczyny. Po lewej stronie okna znajduje się lista typów absencji [3]. W środkowej części okna widoczny jest podgląd całego roku [4] z widocznym zaznaczeniem absencji pracownika. W dolnej części okna znajduje się podgląd wybranego miesiąca [5] z możliwością ustawienia absencji dla pracownika, która obejmuje cały dzień lub wybrany zakres godzin [6]. Aby nanieść konkretną absencję, należy wybrać ją z listy po lewej stronie, po czym zaznaczyć wybrane dni na podglądzie miesiąca.

UWAGA: Jeśli występują problemy z naniesieniem absencji należy upewnić się, czy właściwości harmonogramu pracy zostały prawidłowo ustawione. Więcej informacji na ten temat można znaleźć w punkcie 2. Harmonogram pracy.

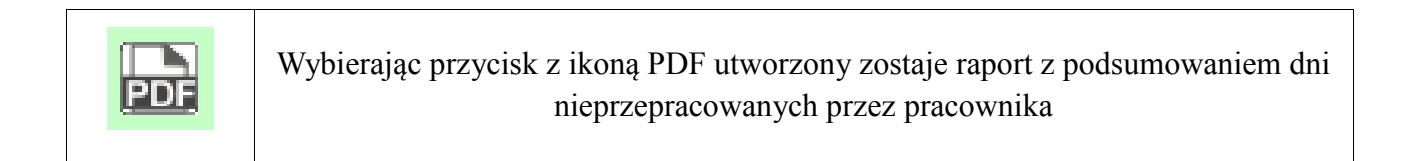

### 1.1.3 Zestawienie nieobecności

W zakładce zestawienie nieobecności znajduje się podsumowanie roczne z liczbą nieobecności pracownika. Zestawienie ukazane jest sumarycznie, informuje operatora ile dni nieobecności wystąpiło w danym miesiącu oraz zlicza sumę godzin danego typu nieobecności z całego roku.

| 🔅 Właściwo    | ości : Pracownika | -                   |          | -           | -           |          | inger 1   |          |        | -        | -        |           |          |          |               | 23 |
|---------------|-------------------|---------------------|----------|-------------|-------------|----------|-----------|----------|--------|----------|----------|-----------|----------|----------|---------------|----|
| Informacje    | Nieobecności      | Zestawienie nieobeo | cności   | Zakresy n   | ieobecności | Harmo    | nogram pr | acy      |        |          |          |           |          |          |               |    |
|               |                   | PD                  | Zestawie | enie za rok | : 2015      |          |           |          |        |          |          |           |          |          |               |    |
|               |                   |                     | Styczeń  | Luty        | Marzec      | Kwiecień | Maj       | Czerwiec | Lipiec | Sierpień | Wrzesień | Październ | Listopad | Grudzień | Razem(godzin) | ^  |
| Urlop wypod   | czynkowy          |                     | 0        | 0           | 0           | 0        | 0         | 0        | 0      | 0        | 0        | 3         | 0        | 0        | 24            |    |
| Urlop okolica | znościowy         |                     | 0        | 0           | 0           | 0        | 0         | 0        | 0      | 0        | 0        | 0         | 0        | 0        | 0             |    |
| Urlop bezpła  | atny              |                     | 0        | 0           | 0           | 0        | 0         | 0        | 0      | 0        | 0        | 0         | 0        | 0        | 0             |    |
| Urlop macier  | rzyński           |                     | 0        | 0           | 0           | 0        | 0         | 0        | 0      | 0        | 0        | 0         | 0        | 0        | 0             |    |
| Urlop wycho   | owawczy           |                     | 0        | 0           | 0           | 0        | 0         | 0        | 0      | 0        | 0        | 0         | 0        | 0        | 0             |    |
| Urlop na żąc  | danie             |                     | 0        | 0           | 0           | 0        | 0         | 0        | 0      | 0        | 0        | 0         | 0        | 0        | 0             |    |
| Opieka nad    | dzieckiem         |                     | 0        | 0           | 0           | 0        | 0         | 0        | 0      | 0        | 0        | 0         | 0        | 0        | 0             |    |
| Opieka nad    | chorym            |                     | 0        | 0           | 0           | 0        | 0         | 0        | 0      | 0        | 0        | 0         | 0        | 0        | 0             |    |
| Chorobowe     | zakładowe (80%)   |                     | 0        | 0           | 0           | 0        | 0         | 0        | 0      | 0        | 0        | 0         | 0        | 0        | 0             |    |
| Chorobowe     | zakładowe (100%   | )                   | 0        | 0           | 0           | 0        | 0         | 0        | 0      | 0        | 0        | 0         | 0        | 0        | 0             |    |
| Chorobowe     | ZUS (70%)         |                     | 0        | 0           | 0           | 0        | 0         | 0        | 0      | 0        | 0        | 0         | 0        | 0        | 0             |    |
| Chorobowe     | ZUS (80%)         |                     | 0        | 0           | 0           | 0        | 0         | 0        | 0      | 0        | 0        | 0         | 0        | 0        | 0             |    |
| Chorobowe     | ZUS (100%)        |                     | 0        | 0           | 0           | 0        | 0         | 0        | 0      | 0        | 0        | 0         | 0        | 0        | 0             |    |
| Świad. reha   | abilitacyjne 75%  |                     | 0        | 0           | 0           | 0        | 0         | 0        | 0      | 0        | 0        | 0         | 0        | 0        | 0             |    |
| Świad. reha   | abilitacyjne 90%  |                     | 0        | 0           | 0           | 0        | 0         | 0        | 0      | 0        | 0        | 0         | 0        | 0        | 0             |    |
| Świad. reha   | abilitacyjne 100% |                     | 0        | 0           | 0           | 0        | 0         | 0        | 0      | 0        | 0        | 0         | 0        | 0        | 0             |    |
| Wypadkowe     | e ZUS 100%        |                     | 0        | 0           | 0           | 0        | 0         | 0        | 0      | 0        | 0        | 0         | 0        | 0        | 0             |    |
| Nieobecnoś    | ć usprawied.      |                     | 0        | 0           | 0           | 0        | 0         | 0        | 0      | 0        | 0        | 0         | 0        | 0        | 0             | -  |
| •             |                   |                     |          |             |             |          |           |          |        |          |          |           |          |          |               | +  |
|               |                   |                     |          |             |             |          |           |          |        |          |          |           |          | ОК       | Anulu         | j  |
|               |                   |                     |          |             |             |          |           |          |        |          |          |           |          |          |               |    |

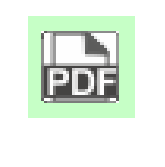

Wybierając przycisk z ikoną PDF utworzony zostaje raport roczny z zestawieniem ilości dni nieprzepracowanych przez pracownika

## 1.1.4 Zakresy nieobecności

W zakładce Zakresy nieobecności dostępna jest lista wszystkich typów absencji oraz zestawienie przysługujących, wykorzystanych oraz możliwych do wykorzystania godzin danego typu absencji dla pracownika. Zaznaczenie pola obok wybranego typu absencji oznacza że dany typ jest dostępny dla pracownika. W dostępnych polach w kolumnie **Przysługuje** określona jest liczba godzin danego typu absencji jaką pracownik ma możliwość wykorzystać.

| 🔅 Właściwości : Pracownika                  | (Brighten)             | aline francipetingte    | famoragen.         |           |
|---------------------------------------------|------------------------|-------------------------|--------------------|-----------|
| Informacje Nieobecności Zestawienie nieobec | cności Zakresy nieobec | mości Harmonogram pracy |                    |           |
| Nazwa Dnia:                                 | Przysługuje [godz.]:   | Wykorzystane [godz.]:   | Pozostało [godz.]: |           |
| Urlop wypoczynkowy                          | <b>V</b> 160           | 24                      | 136                | <u>^</u>  |
| Urlop okolicznościowy                       | 80                     | 0                       | 80                 |           |
| Urlop bezpłatny                             | ☑ 80                   | 0                       | 80                 |           |
| Urlop macierzyński                          | <b>V</b> 800           | 0                       | 800                |           |
| Urlop wychowawczy                           | 2920                   | 0                       | 2920               |           |
| Urlop na żądanie                            | 32                     | 0                       | 32                 |           |
| Opieka nad dzieckiem                        | V 16                   | 0                       | 16                 | =         |
| Opieka nad chorym                           | ✓ 480                  | 0                       | 480                |           |
| Chorobowe zakładowe (80%)                   |                        | 0                       |                    |           |
| Chorobowe zakładowe (100%)                  |                        | 0                       |                    |           |
| Chorobowe ZUS (70%)                         |                        | 0                       |                    |           |
| Chorobowe ZUS (80%)                         |                        | 0                       |                    |           |
| Chorobowe ZUS (100%)                        |                        | 0                       |                    |           |
| Świad. rehabilitacyjne 75%                  |                        | 0                       |                    |           |
| Świad. rehabilitacyjne 90%                  |                        | 0                       |                    |           |
| Świad. rehabilitacyjne 100%                 |                        | 0                       |                    |           |
| Wypadkowe ZUS 100%                          |                        | 0                       |                    |           |
| Nieobecność usprawied.                      |                        | 0                       |                    |           |
| Nieobecność nieusprawied.                   |                        | 0                       |                    | -         |
|                                             |                        |                         |                    |           |
|                                             |                        |                         |                    | OK Anuluj |

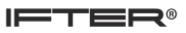

### 1.1.5 Harmonogram pracy

### 1.1.5.1Definicja dni

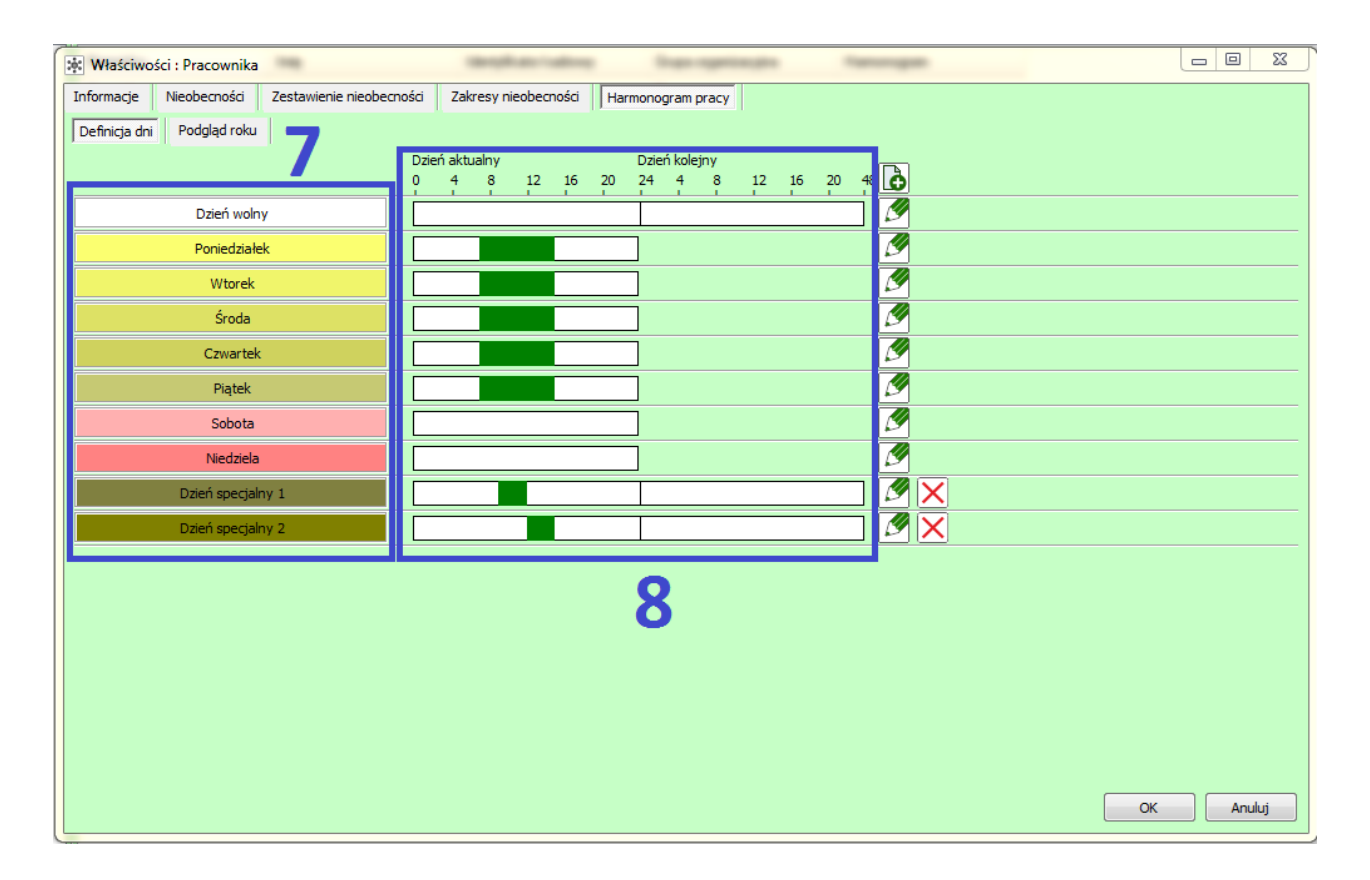

W podglądzie definicji dni można ustawić niestandardowe godziny pracy oraz określić dni specjalne, dla których wybrane godziny mają być zastosowane. Po lewej stronie okna [7] znajduje się lista z dodanymi definicjami dni specjalnych W środkowej części [8] znajduje się podgląd z zakresem godzin dla danego dnia.

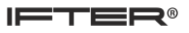

### 1.1.5.1.1 Edycja definicji dnia

| ſ | :¢: |            |            |    |    |    |             |              |          |    |    |    |           |
|---|-----|------------|------------|----|----|----|-------------|--------------|----------|----|----|----|-----------|
|   | Na  | zwa:       |            |    |    |    |             |              |          |    |    |    |           |
|   | Dz  | tień sp    | ecjalny :  | L  |    | 2  |             |              |          |    |    |    |           |
|   | Dzi | eńakt<br>⊿ | ualny<br>8 | 12 | 16 | 20 | Dzier<br>24 | ń kolej<br>4 | jny<br>8 | 12 | 16 | 20 | 48        |
|   | ľ   | 16         | ř          | 12 | ĩ  | 1  | - î'        | 1.           | ř        | i" | ĩ  | 1  |           |
|   |     |            |            |    |    |    |             |              |          |    |    |    |           |
|   |     |            |            |    |    |    |             |              |          |    |    |    |           |
|   |     |            |            |    |    |    |             |              |          |    |    |    |           |
|   |     |            |            |    |    |    |             |              |          |    |    |    |           |
|   |     |            |            |    |    |    |             |              |          |    |    |    |           |
| 1 |     |            |            |    |    |    |             |              |          |    |    |    |           |
|   |     |            |            |    |    |    |             |              |          |    |    |    |           |
|   |     |            |            |    |    |    |             |              |          |    |    |    |           |
|   |     |            |            |    |    |    |             |              |          |    |    |    |           |
|   |     |            |            |    |    |    |             |              |          |    |    |    |           |
|   |     |            |            |    |    |    |             |              |          |    |    |    |           |
|   |     |            |            |    |    |    |             |              |          |    |    |    |           |
|   |     |            |            |    |    |    |             |              |          |    |    |    |           |
|   |     |            |            |    |    |    |             |              |          |    |    |    |           |
|   |     |            |            |    |    |    |             |              |          |    |    |    |           |
|   |     |            |            |    |    |    |             |              |          |    |    |    |           |
|   |     |            |            |    |    |    |             |              |          |    |    |    |           |
|   |     |            |            |    |    |    |             |              |          |    |    |    | OK Anuluj |

Po dodaniu dnia specjalnego może zostać mu nadana konkretna nazwa oraz kolor, którym zostanie oznaczony na podglądzie roku. Klikając ikonę dodawania nowego zakresu czasowego wyświetla się kolejne pole w którym należy wybrać godziny pracy dla konkretnego dnia specjalnego.

| ð | Dodanie nowego zakresu czasowego      |
|---|---------------------------------------|
| × | Usunięcie wybranego zakresu czasowego |

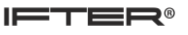

### 1.1.5.2 Podgląd roku

| 🔅 Właściwości : Pracownika   |                     |       |           | •        | frage opposition plan |       |       |        |       |      | (anongen) |       |         |       |         |           |                         |             | 23  |       |
|------------------------------|---------------------|-------|-----------|----------|-----------------------|-------|-------|--------|-------|------|-----------|-------|---------|-------|---------|-----------|-------------------------|-------------|-----|-------|
| Informacje Nieobecności Zest | wienie nieobecności | Zakre | esy nieoł | becności | H                     | larmo | nogra | am pra | acy   |      |           |       |         |       |         |           |                         |             |     |       |
| Definicja dni Podgląd roku   |                     |       |           |          |                       |       |       |        |       |      |           |       |         |       |         |           |                         |             |     |       |
| Wybrany typ:                 |                     | N     | Do 1M     | é ca     | 0+ Se                 | N     | Do M  | ı ćr   | C7 P  | + 50 | Do        | w ć   | CT Dt   | So N  | Do W Ś  | CT DE     | ON DO W                 | Śr. Cz. P   | 6   | N Po  |
| Dzień specjalny 2            | Grudzień            |       | FIL W     | 31 62 1  | 1 2                   | 3     | 4 5   | 6      | 7 8   | 9    | 0 11      | 12 13 | 3 14 15 | 16 17 | 18 19 2 | 21 22 2   | 3 24 25 26              | 27 28 29    | 30  | 31    |
|                              | Styczeń             |       | 1 2       | 3 4      | 5 6                   | 7     | 8 9   | 10     | 11 1  | 2 13 | 4 15      | 16 17 | 7 18 19 | 20 21 | 22 23 2 | 4 25 26 2 | 7 28 29 30              | 31          |     |       |
| Dzień wolny                  | Luty                |       |           | 1        | 2 3                   | 4     | 5 6   | 7      | 8 9   | 10   | 1 12      | 13 14 | 15 16   | 17 18 | 19 20 2 | 1 22 23 2 | 4 25 26 27              | 28          |     |       |
| Paniadrialak                 | Marzec              |       |           | 1        | 2 3                   | 4     | 5 6   | 7      | 8 9   | 10   | 1 12      | 13 14 | 15 16   | 17 18 | 19 20 2 | 1 22 23 2 | 4 25 26 27              | 28 29 30    | 31  |       |
| FOLIEUZIAIEK                 | Kwiecień            | 1     | 2 3       | 4 5      | 5 7                   | 8     | 9 10  | 11     | 12 13 | 3 14 | 5 16      | 17 18 | 3 19 20 | 21 22 | 23 24 2 | 5 26 27 2 | 8 29 30                 |             |     |       |
| Wtorek                       | Maj                 |       | 1         | 2 3      | 4 5                   | 6     | 7 8   | 9      | 10 1  | 1 12 | 3 14      | 15 16 | 5 17 18 | 19 20 | 21 22 2 | 3 24 25 2 | 6 27 28 29              | 30 31       |     |       |
| 4 1                          | Czerwiec            |       |           |          | 1 2                   | 3     | 4 5   | 6      | 7 8   | 9    | .0 11     | 12 13 | 3 14 15 | 16 17 | 18 19 2 | 21 22 2   | 3 24 25 26              | 27 28 29    | 30  |       |
| Sroda                        | Lipiec              | 1     | 2 3       | 4 5      | 57                    | 8     | 9 10  | 11     | 12 13 | 3 14 | 5 16      | 17 18 | 3 19 20 | 21 22 | 23 24 2 | 5 26 27 2 | 8 29 30 31              |             |     |       |
| Czwartek                     | Sierpień            |       |           | 1 2      | 3 4                   | 5     | 6 7   | 8      | 9 10  | 11   | 2 13      | 14 15 | 5 16 17 | 18 19 | 20 21 2 | 2 23 24 2 | 5 26 27 28              | 29 30 31    |     |       |
|                              | Wrzesień            |       |           |          | 1                     | 2     | 3 4   | 5      | 6 7   | 8    | 9 10      | 11 12 | 2 13 14 | 15 16 | 17 18 1 | 9 20 21 2 | 2 23 24 25              | 26 27 28    | 29  | 30    |
| Piątek                       | Październik         |       | 1 2       | 3 4      | 56                    | 7     | 8 9   | 10     | 11 13 | 2 13 | .4 15     | 16 17 | 7 18 19 | 20 21 | 22 23 2 | 4 25 26 2 | 7 28 29 30              | 31          |     |       |
| Sobota                       | Listopad            |       |           | 1        | 2 3                   | 4     | 56    | 7      | 8 9   | 10   | .1 12     | 13 14 | 4 15 16 | 17 18 | 19 20 2 | 1 22 23 2 | 4 25 <mark>26 27</mark> | 28 29 30    |     |       |
| 505018                       | Grudzień            |       |           |          | 1                     | 2     | 3 4   | 5      | 6 7   | 8    | 9 10      | 11 12 | 2 13 14 | 15 16 | 17 18 1 | 9 20 21 2 | 2 23 24 25              | 26 27 28    | 29  | 30 31 |
| Niedziela                    | Styczeń             |       | 1         | 23       | 4 5                   | 6     | 78    | 9      | 10 1  | 1 12 | 3 14      | 15 16 | 5 17 18 | 19 20 | 21 22 2 | 3 24 25 2 | 6 27 28 29              | 30 31       |     |       |
| Dzień specjalny 1            |                     |       |           |          |                       | Tyd   | zień  | P      | n     | Wt   |           | Śr    | Cz      | Pt    | So      | N         | ]                       |             |     | _     |
| Dzień specjalny 2            |                     |       |           |          |                       | 4     | 18    |        |       |      |           |       |         |       | 1       | 2         | Grudzien                |             |     | 2     |
|                              |                     |       |           |          |                       | 4     | 19    | 3      | 3     | 4    |           | 5     | 6       | 7     | 8       | 9         | 2018                    |             | ł   | 3     |
|                              |                     |       |           |          |                       | 5     | 50    | 1      | 0     | 11   |           | 12    | 13      | 14    | 15      | 16        | Wy                      | czyść dni   |     | ך     |
|                              |                     |       |           |          |                       | 5     | 51    | 1      | 7     | 18   |           | 19    | 20      | 21    | 22      | 23        | Dokaż t                 | ulko uurist | hi  | 5     |
|                              |                     |       |           |          |                       | 5     | 52    | 2      | 4     | 25   |           | 26    | 27      | 28    | 29      | 30        | E FUNDZ L               | yiko wyjąt  | N.  |       |
|                              |                     |       |           |          |                       |       | 1     | 3      | 1     |      |           |       |         |       |         |           | PDF                     |             |     |       |
|                              |                     |       |           |          |                       |       |       |        |       |      |           |       |         |       |         |           |                         |             |     |       |
|                              |                     |       |           |          |                       |       |       |        |       |      |           |       |         |       |         |           |                         |             |     |       |
|                              |                     |       |           |          |                       |       |       |        |       |      |           |       |         |       |         |           |                         |             |     |       |
|                              |                     |       |           |          |                       |       |       |        |       |      |           |       |         |       |         |           |                         |             |     |       |
| Usuń                         |                     |       |           |          |                       |       |       |        |       |      |           |       |         |       |         |           |                         |             |     |       |
|                              |                     |       |           |          |                       |       |       |        |       |      |           |       |         |       |         |           |                         |             |     |       |
|                              |                     |       |           |          |                       |       |       |        |       |      |           |       |         |       |         |           | OK                      |             | Anu | luj   |
|                              |                     |       |           |          |                       |       |       |        |       |      |           |       |         |       |         |           |                         |             | _   |       |

W oknie podglądu roku operator ma możliwość ustawienia określonych wcześniej dni specjalnych dla wybranego pracownika. Aby ustawić wybraną definicję dnia, należy z listy po lewej stronie wybrać definicję dnia i następnie zaznaczyć wybrany dzień na podglądzie miesiąca dla którego dana definicja ma zostać zastosowana.

Dodatkowe funkcje dostępne w podglądzie roku:

Wyczyść dni – kasuje wszystkie zastosowane wcześniej definicje dni specjalnych dla całego roku;

**Pokaż tylko wyjątki** – ukrywa dni z podglądu roku, w których zastosowany jest standardowy zakres czasu pracy, pokazując tylko dni specjalne;

Usuń- przycisk umożliwia usunięcie dnia specjalnego zapisanego w podglądzie miesiąca.

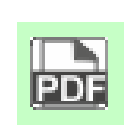

Wybierając przycisk z ikoną .pdf zostanie wygenerowany raport z harmonogramem pracy danego pracownika za wybrany miesiąc

#### 2. Harmonogramy pracy

Harmonogramy służą do definiowania grafików zmian. Definiują każdy dzień w roku i określają czas rozpoczęcia i zakończenia pracy w każdym dniu z osobna. Przy tworzeniu nowego harmonogramu wszystkie dni w roku definiowane są według danych dla poszczególnych dni tygodnia. Po określeniu zakresu czasu dla dni specjalnych np. urlopy, zwolnienia itp. należy przypisać odpowiedni dzień specjalny dla danego dnia w roku.

| ٥ | Dodawanie nowego harmonogramu pracy          |
|---|----------------------------------------------|
|   | Usuwanie wybranego harmonogramu pracy        |
| ¢ | Właściwości wybranego harmonogramu pracy     |
|   | Wyświetlanie i edycja globalnych dni wolnych |

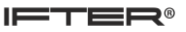

### 2.1 Dodawanie harmonogramu

### 2.1.1 Informacje

| Dodawanie : Harmonogram RCP                         |                                  | ×         |
|-----------------------------------------------------|----------------------------------|-----------|
| Informacje Domyślne grupy                           |                                  |           |
|                                                     |                                  |           |
| Nazwa:                                              | Dni wolne od pracy               |           |
|                                                     | Viedziela<br>Poniedziałek        |           |
| Tryb pracy                                          | Sroda                            |           |
| Stosuj schemat jednozmianowy                        | Czwartek                         |           |
| Stosuj schemat zmian                                | ☐ Piątek<br>✓ Sobota             |           |
| Stosuj płynny czas pracy                            |                                  |           |
| Stosuj nienehov wymiar godzio                       | Dodatkowe opcje                  |           |
|                                                     | Ograniczaj czas pracy            |           |
| Stosuj schemat zmian z auto dopasowaniem zmiany     | Ignoruj wyjścia w trakcie zmiany |           |
| Oddavlania czasowa i przerwy                        | Nadgodziny                       |           |
|                                                     | Naliczaj 50% i 100%              |           |
| Wcześniejsze rozpoczęcie pracy: 00:00 🐺             |                                  |           |
| Dopuszczalne przekroczenie czasu pracy: 00:00 🚔     | 🔘 Nie uwzględniaj                |           |
| Maksymalny czas przerwy: 00:00 🚔                    |                                  |           |
|                                                     |                                  |           |
| Przerwa niewliczana do czasu pracy 00:00 🚔          |                                  |           |
| Odjąć z czasu pracy w nocy                          |                                  |           |
| Maksymalny czas przed naliczaniem spóźnienia: 00:00 |                                  |           |
|                                                     |                                  |           |
|                                                     |                                  |           |
|                                                     |                                  |           |
|                                                     |                                  |           |
|                                                     |                                  |           |
|                                                     |                                  |           |
|                                                     |                                  |           |
|                                                     |                                  | OK Anuluj |

Wybierając opcję **Dodaj harmonogram** wyświetli się okno służące do utworzenia nowego harmonogramu. Należy wprowadzić jego nazwę po czym określić tryb pracy który ma zostać zastosowany. Poszczególne tryby mają przypisane dodatkowo opcje, które należy ustawić według potrzeb. Niezależnie od trybu należy wybrać dni, które w ciągu tygodnia będą wolne od pracy oraz określić inne dopuszczalne odchylenia czasowe i przerwy.

Odchylenia czasowe i przerwy:

**wcześniejsze rozpoczęcie pracy** – czas w godzinach i minutach, w którym pracownik może zacząć pracę przed rozpoczęciem harmonogramu;

**dopuszczalne przekroczenie czasu pracy** – czas w godzinach i minutach, w którym pracownik może zakończyć pracę po zakończeniu harmonogramu, nie wliczany do nadgodzin;

**maksymalny czas przerwy** – maksymalny czas trwania przerwy dla pracownika, przekroczenie czasu przerwy odejmowane jest od czasu pracy;

**przerwa niewliczana do czasu pracy** – czas przerwy, który odejmowany jest od czasu pracy niezależnie od tego czy pracownik korzystał z przerwy;

**odjąć z czasu pracy w nocy** – zaznaczenie opcji powoduje odjęcie czasu przerwy od czasu pracy w godzinach nocnych. W przypadku nadgodzin wartość przerwy odejmowana jest od nadgodzin 100% i dodawana do nadgodzin 50%;

**maksymalny czas przed naliczeniem spóźnienia** – czas w godzinach i minutach, po którym zostanie naliczone spóźnienie od momentu rozpoczęcia harmonogramu.

#### Dodatkowe opcje:

**ograniczaj czas pracy** – zaznaczenie opcji powoduje ograniczenie czasu pracy dla pracownika do czasu obowiązującego według harmonogramu, bez możliwości naliczania nadgodzin;

**ignoruj wyjścia w trakcie zmiany** – jeśli opcja jest zaznaczona to wyjścia pracownika w trakcie obowiązywania harmonogramu są liczone do czasu pracy;

#### Nadgodziny:

naliczaj 50% i 100% - zaznaczenie opcji włączy naliczanie dla pracowników nadgodzin; nie uwzględniaj – naliczanie nadgodzin nie będzie możliwe.

#### Tryby pracy:

**Stosuj schemat jednozmianowy** – w harmonogramie zostanie zastosowany domyślny schemat jednej zmiany;

Stosuj schemat zmian – w harmonogramie zostanie zastosowany schemat 2,3 lub 4 zmianowy;

Stosuj płynny czas pracy – w harmonogramie określone będą godziny liczone jako czas pracy;

Stosuj nielimitowany czas pracy – każde pojawienie się pracownika będzie liczone jako czas pracy;

Stosuj niepełny wymiar godzin – określana będzie ilość godzin jaką pracownik musi przepracować miesięcznie;

(Uniwersalny – tryb wycofywany);

**Stosuj schemat zmian z auto dopasowaniem zmiany** – program będzie dopasowywał określone zmiany względem przyjścia pracownika do pracy.

#### Przykład:

Pracownik przychodzi na 3 zmiany: I zmiana (6-14), II zmiana (14-22), III zmiana (22-6). Jeśli danego dnia pojawi się w pracy o godzinie 6 program przypisze mu czas pracy według I zmiany z harmonogramu. Jeśli przyjdzie do pracy o godzinie 16 program przypisze mu czas pracy według II zmiany z harmonogramu z naliczeniem spóźnienia. Jeśli pracownik nie stawi się do pracy, program wstawi nieobecność pod warunkiem, że nie był to dzień wolny od pracy ustawiony w harmonogramie.

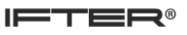

### 2.1.2 Domyślne grupy

| Dodawanie : Harmonogram RCP        |                                    |                                                                                                    | 23 |
|------------------------------------|------------------------------------|----------------------------------------------------------------------------------------------------|----|
| Informacje Domyślne grupy          |                                    |                                                                                                    |    |
| Whither grup dia litter top barmon | ogram jest harmonogramom domućlnum |                                                                                                    |    |
| Grupy bez domyślogo barmonogramu   |                                    | I                                                                                                    |    |
| Nazwa:                             | Nazwa:                             |                                                                                                    |    |
|                                    | Dział 1                            | W tym okienku możemy wybrać dla jakich grup dany<br>harmonogram jest harmonogramem domyślnym.<br>Gdy podczas dodawania pracownika przypiszemy mu któraś z |    |
|                                    |                                    | grup z listy wybranych, automatycznie zostanie przypisany mu<br>jej domyślny harmonogram.                                                                 |    |
|                                    |                                    | Dotyczy to tylko nowych pracowników, zmiana grupy dla osoby<br>już zapisanej w systemie nie powoduje zmiany jej<br>harmonogramu.                          |    |
|                                    | <ul> <li>&gt;&gt;</li> </ul>       | Lista po lewej stronie zawiera grupy które nie posiadają<br>domyślnego harmonogramu, po prawej te które są przypisane<br>do bieżącego.                    |    |
|                                    | <<br><                             |                                                                                                    |    |
|                                    |                                    |                                                                                                    |    |
|                                    |                                    |                                                                                                    |    |
|                                    |                                    |                                                                                                    |    |
|                                    |                                    |                                                                                                    |    |
| L                                  |                                    |                                                                                                    |    |
|                                    |                                    | OK Anuluj                                                                                                    |    |

W zakładce domyślne grupy określane są grupy dla których wybrany harmonogram będzie ustawiany domyślnie. Aby przydzielić harmonogram do grupy należy z tabeli po lewej stronie zaznaczyć grupę po czym strzałkami przesunąć ją na prawą stronę.

UWAGA: Grupa która została przypisana do jednego harmonogramu nie może zostać przypisana do kolejnego.

### 2.2 Właściwości harmonogramu

## 2.2.1 Informacje

W tej zakładce właściwości harmonogramu możliwe jest wyświetlenie lub edytowanie wybranego harmonogramu według takiego samego schematu, jak w przypadku dodawania nowego.

| Właściwości : testowy         Informacje       Harmonogram pracy       Domyślne grupy         Nazwa:       testowy         testowy       Stosuj schemat jednozmianowy         S tosuj schemat zmian       Stosuj schemat zmian         S tosuj nielimitowany czas pracy       S tosuj nielimitowany czas pracy         S tosuj nielimitowany czas pracy       S tosuj schemat zmian z auto dopasowaniem zmiany         Oddhylenia czasowe i przerwy       Wcześniejsze rozpoczęcie pracy:         O0:00 🚖 | Dni wolne od pracy   Dni wolne od pracy  Niedziela  Poniedziałek  Worcek  Sroda Czwartek Piątek Sobota    Dodatkowe opcje Ograniczaj czas pracy Ignoruj wyjścia w trakcie zmiany Nadgodziny  Nadgodziny Nadjozaj 50% i 100% Nie uwzdledniai |           |
|----------------------------------------------------------------------------------------------------|----------------------------------------------------------------------------------------------------|-----------|
| Przerwa niewliczana do czasu pracy 00:00                                                                                                    |                                                                                                    | OK Anuluj |

### 2.2.2 Harmonogram Pracy

#### 2.2.2.1Definicja dni

W podglądzie definicji dni można ustawić niestandardowe godziny pracy oraz określić dni specjalne, dla których wybrane godziny mają być zastosowane. Po lewej stronie okna znajduje się lista z dodanymi definicjami dni specjalnych, w środkowej części znajduje się podgląd z zakresem godzin dla danego dnia.

| Właściwości : testowy      |                      |                |               | 22        |
|----------------------------|----------------------|----------------|---------------|-----------|
| Informacje Harmonogram     | pracy Domyślne grupy |                |               |           |
| Definicja dni Podgląd roki | 1                    |                |               |           |
|                            | 1                    | Dzień aktualny | Dzień kolejny |           |
|                            |                      | 0 4 8 12       | .6 20 24 4 8  |           |
| Dzień specja               | ilny 1               |                |               |           |
|                            |                      |                |               |           |
|                            |                      |                |               |           |
|                            |                      |                |               |           |
|                            |                      |                |               |           |
|                            |                      |                |               |           |
|                            |                      |                |               |           |
|                            |                      |                |               |           |
|                            |                      |                |               |           |
|                            |                      |                |               |           |
|                            |                      |                |               |           |
|                            |                      |                |               |           |
|                            |                      |                |               |           |
|                            |                      |                |               |           |
|                            |                      |                |               |           |
|                            |                      |                |               |           |
|                            |                      |                |               |           |
|                            |                      |                |               |           |
|                            |                      |                |               | OK Anuluj |

| ò | Dodanie nowej definicji dnia specjalnego      |
|---|-----------------------------------------------|
| ß | Edycja wybranej definicji dnia specjalnego    |
| × | Usunięcie wybranej definicji dnia specjalnego |

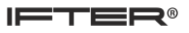

## 2.2.2.1.1 Edycja definicji dnia

| ſ | :ộ: |              |            |    |    |          |          |              |          |    |    |    |             |           | 83       |
|---|-----|--------------|------------|----|----|----------|----------|--------------|----------|----|----|----|-------------|-----------|----------|
|   | Naz | zwa:         |            |    |    | -        |          |              |          |    |    |    |             |           |          |
|   | Dz  | ień spe      | ecjalny    | 1  |    | <u> </u> |          |              |          |    |    |    |             |           |          |
|   | Dzi | eń aktu<br>4 | ualny<br>o | 12 | 16 | 20       | Dzier    | ń kolej<br>⊿ | iny<br>o | 12 | 16 | 20 | 49          |           |          |
|   |     | -7           | ĩ          | 12 | 10 | 1        | 1        | 7            | ĩ        | 12 | 10 | 1  | آها ت       |           |          |
|   | ╞   |              |            |    |    |          | <u> </u> |              |          |    |    |    |             |           |          |
|   |     |              |            |    |    |          |          |              |          |    |    |    | 1 06:00 🐺 [ | 1 13:00 🛒 | <u>×</u> |
|   |     |              |            |    |    |          |          |              |          |    |    |    |             |           |          |
|   |     |              |            |    |    |          |          |              |          |    |    |    |             |           |          |
|   |     |              |            |    |    |          |          |              |          |    |    |    |             |           |          |
|   |     |              |            |    |    |          |          |              |          |    |    |    |             |           |          |
|   |     |              |            |    |    |          |          |              |          |    |    |    |             |           |          |
|   |     |              |            |    |    |          |          |              |          |    |    |    |             |           |          |
|   |     |              |            |    |    |          |          |              |          |    |    |    |             |           |          |
|   |     |              |            |    |    |          |          |              |          |    |    |    |             |           |          |
|   |     |              |            |    |    |          |          |              |          |    |    |    |             |           |          |
|   |     |              |            |    |    |          |          |              |          |    |    |    |             |           |          |
|   |     |              |            |    |    |          |          |              |          |    |    |    |             |           |          |
|   |     |              |            |    |    |          |          |              |          |    |    |    |             |           |          |
|   |     |              |            |    |    |          |          |              |          |    |    |    |             |           |          |
|   |     |              |            |    |    |          |          |              |          |    |    |    |             |           |          |
|   |     |              |            |    |    |          |          |              |          |    |    |    |             |           |          |
|   |     |              |            |    |    |          |          |              |          |    |    |    | ОК          | Anu       | ıluj     |

W oknie definicja dnia specjalnego w polu Nazwa określa się nazwę jaką ma mieć dzień specjalny oraz kolor którym zostanie on zaznaczony w podglądzie roku. Po dodaniu nowego zakresu czasu pracy możliwe będzie ustawienie godzin zakresu czasowego.

| ð | Dodanie nowego zakresu czasowego      |
|---|---------------------------------------|
| × | Usunięcie wybranego zakresu czasowego |

## 2.2.2.2Podgląd roku

| /łaściwości : | testowy            |                |   |      |    |       |      |      |          |      |      |       |    |       |          |       |          |         |       |      |        |        |     |          | Σ  |
|---------------|--------------------|----------------|---|------|----|-------|------|------|----------|------|------|-------|----|-------|----------|-------|----------|---------|-------|------|--------|--------|-----|----------|----|
| Informacje    | Harmonogram pracy  | Domyślne grupy |   |      |    |       |      |      |          |      |      |       |    |       |          |       |          |         |       |      |        |        |     |          |    |
| Defense des   |                    |                |   |      |    |       |      |      |          |      |      |       |    |       |          |       |          |         |       |      |        |        |     |          |    |
| Definicja dni | Podgląd roku       |                |   |      |    |       |      |      |          |      |      |       |    |       |          |       |          |         |       |      |        |        |     |          |    |
| Vybrany typ   | :                  |                | N | Pn W | Śr | Cz Pt | t So | NF   | Pn V     | V Śr | Cz F | Pt So | Ν  | Pn W  | Śr Cz Pt | So N  | Pn W Śr  | Cz Pt   | So N  | Pn   | W Śr   | Cz Pt  | So  | N Pn     |    |
| D             | zień specjalny 1 👘 | Grudzień       |   |      |    | 1     | 2    | 3    | 4 5      | 6    | 7 8  | 89    | 10 | 11 12 | 13 14 15 | 16 17 | 18 19 20 | 21 22   | 23 24 | 25 2 | 26 27  | 28 29  | 30  | 31       |    |
| _             |                    | Styczeń        |   | 1 2  | 3  | 4 5   | 6    | 7    | B 9      | 10   | 11 1 | 12 13 | 14 | 15 16 | 17 18 19 | 20 21 | 22 23 24 | 25 26   | 27 28 | 29 3 | 30 31  |        |     |          |    |
| D             | zień specjalny 1   | Luty           |   |      |    | 1 2   | 3    | 4    | 5 6      | 5 7  | 8 9  | 9 10  | 11 | 12 13 | 14 15 16 | 17 18 | 19 20 21 | 22 23   | 24 25 | 26 2 | 27 28  |        |     |          |    |
|               |                    | Marzec         |   |      |    | 1 2   | 3    | 4    | 5 6      | 5 7  | 8 9  | 9 10  | 11 | 12 13 | 14 15 16 | 17 18 | 19 20 21 | 22 23   | 24 25 | 26 2 | 27 28  | 29 30  | 31  |          |    |
|               |                    | Kwiecień       | 1 | 2 3  | 4  | 5 6   | 7    | 8    | 9 1      | 0 11 | 12 1 | 13 14 | 15 | 16 17 | 18 19 20 | 21 22 | 23 24 25 | 26 27   | 28 29 | 30   |        |        |     |          |    |
|               |                    | Maj            |   | 1    | 2  | 3 4   | 5    | 6    | 78       | 9    | 10 1 | 11 12 | 13 | 14 15 | 16 17 18 | 19 20 | 21 22 23 | 24 25   | 26 27 | 28 2 | 29 30  | 31     |     |          |    |
|               |                    | Czerwiec       |   |      |    | 1     | 2    | 3    | 4 5      | 6    | 7 (  | 8 9   | 10 | 11 12 | 13 14 15 | 16 17 | 18 19 20 | 21 22   | 23 24 | 25 2 | 26 27  | 28 29  | 30  |          |    |
|               |                    | Lipiec         | 1 | 2 3  | 4  | 5 6   | 7    | 8    | 9 1      | 0 11 | 12 1 | 13 14 | 15 | 16 17 | 18 19 20 | 21 22 | 23 24 25 | 26 27   | 28 29 | 30 3 | 31     |        |     |          |    |
|               |                    | Sierpień       |   |      | 1  | 2 3   | 4    | 5    | 6 7      | 7 8  | 9 1  | 10 11 | 12 | 13 14 | 15 16 17 | 18 19 | 20 21 22 | 23 24   | 25 26 | 27 2 | 28 29  | 30 31  |     |          |    |
|               |                    | Wrzesień       |   |      |    |       | 1    | 2    | 3 4      | 1 5  | 6    | 78    | 9  | 10 11 | 12 13 14 | 15 16 | 17 18 19 | 20 21   | 22 23 | 24 2 | 25 26  | 27 28  | 29  | 30       |    |
|               |                    | Październik    |   | 1 2  | 3  | 4 5   | 6    | 7    | B 9      | 9 10 | 11 1 | 12 13 | 14 | 15 16 | 17 18 19 | 20 21 | 22 23 24 | 25 26   | 27 28 | 29 3 | 30 31  |        |     |          |    |
|               |                    | Listopad       |   |      |    | 1 2   | 3    | 4    | 5 6      | 5 7  | 8 9  | 9 10  | 11 | 12 13 | 14 15 16 | 17 18 | 19 20 21 | . 22 23 | 24 25 | 26   | 27 28  | 29 30  |     |          |    |
|               |                    | Grudzień       |   |      |    |       | 1    | 2    | 3 4      | 1 5  | 6    | 7 8   | 9  | 10 11 | 12 13 14 | 15 16 | 17 18 19 | 20 21   | 22 23 | 24 2 | 25 26  | 27 28  | 29  | 30 31    |    |
|               |                    | Styczeń        |   | 1    | 2  | 34    | 5    | 6    | 78       | 3 9  | 10 1 | 11 12 | 13 | 14 15 | 16 17 18 | 19 20 | 21 22 23 | 24 25   | 26 27 | 28 2 | 29 30  | 31     |     |          |    |
|               |                    |                |   |      |    |       |      | Tvd  | zień     |      | Pn   | W     |    | Śr    | C7       | Pt    | So       | N       |       |      |        |        |     |          |    |
|               |                    |                |   |      |    |       |      | - yu | -        |      |      |       |    |       | 02       |       | 50       |         | - L   | utv  |        |        | - p |          |    |
|               |                    |                |   |      |    |       |      |      | )        |      |      |       |    |       | 1        | 2     | 3        | 4       | _     | ,    |        |        |     |          |    |
|               |                    |                |   |      |    |       |      | 6    | 5        |      | 5    | 6     |    | 7     | 8        | 9     | 10       | 11      | 2     | 018  |        |        | ł   | 4        |    |
|               |                    |                |   |      |    |       |      |      | ,        |      | 12   | 13    |    | 14    | 15       | 16    | 17       | 18      |       |      |        |        |     | า เ      |    |
|               |                    |                |   |      |    |       |      |      | ,        |      | 10   | 20    |    | 21    | 22       | 22    | 24       | 25      |       | Wst  | aw dor | myślne | dni |          |    |
|               |                    |                |   |      |    |       |      | •    | <b>,</b> |      | 19   | 20    |    | 21    | 22       | 25    | 24       | 25      |       |      | Wyczy  | sć dni |     |          |    |
|               |                    |                |   |      |    |       |      | 9    | )        |      | 26   | 27    |    | 28    |          |       |          |         |       |      |        |        |     | <u> </u> |    |
|               |                    |                |   |      |    |       |      | 1    | 0        |      |      |       |    |       |          |       |          |         |       | PDF  |        |        |     |          |    |
|               |                    |                |   |      |    |       |      |      |          | _    |      |       |    |       |          |       |          |         |       |      |        |        |     |          |    |
|               |                    |                |   |      |    |       |      |      |          |      |      |       |    |       |          |       |          |         |       |      |        |        |     |          |    |
|               |                    |                |   |      |    |       |      |      |          |      |      |       |    |       |          |       |          |         |       |      |        |        |     |          |    |
|               |                    |                |   |      |    |       |      |      |          |      |      |       |    |       |          |       |          |         |       |      |        |        |     |          |    |
|               |                    |                |   |      |    |       |      |      |          |      |      |       |    |       |          |       |          |         |       |      |        |        |     |          |    |
|               | Usuń               |                |   |      |    |       |      |      |          |      |      |       |    |       |          |       |          |         |       |      |        |        |     |          |    |
|               |                    |                |   |      |    |       |      |      |          |      |      |       |    |       |          |       |          |         |       |      |        |        |     |          |    |
|               |                    |                |   |      |    |       |      |      |          |      |      |       |    |       |          |       |          |         |       | ſ    | 0      | к      |     | Anulu    | ni |
|               |                    |                |   |      |    |       |      |      |          |      |      |       |    |       |          |       |          |         |       | L    | _      | -      |     |          | _  |

W oknie podglądu roku operator ma możliwość ustawienia określonych wcześniej dni specjalnych dla wybranego pracownika. Aby dla konkretnego dnia ustawić wybraną definicję dnia należy z listy po lewej stronie wybrać definicję dnia i następnie zaznaczyć wybrany dzień na podglądzie miesiąca dla którego dana definicja ma zostać zastosowana.

Dodatkowe funkcje dostępne w podglądzie roku:

**Wstaw domyślne dni** – zaznacza konkretne dni według wyznaczonego wcześniej schematu pracy. Jednocześnie po zastosowaniu tej funkcji zaznaczone dni specjalne zostają zastąpione domyślnymi;

Wyczyść dni – kasuje wszystkie zastosowane wcześniej definicje dni specjalnych dla całego roku;

Usuń- przycisk umożliwia usunięcie dnia specjalnego zapisanego w podglądzie miesiąca.

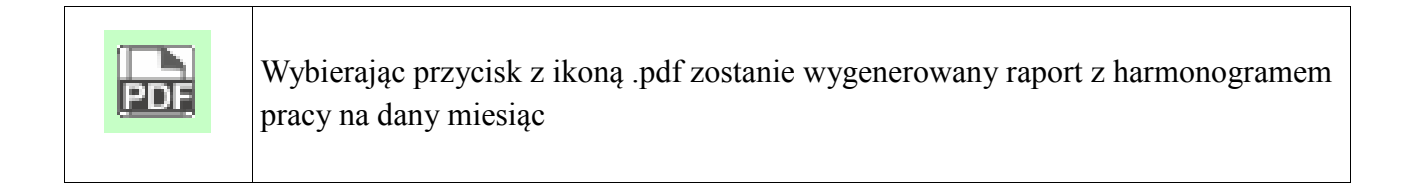

### 2.2.3 Domyślne grupy

W zakładce domyślne grupy określane są grupy dla których wybrany harmonogram będzie ustawiany domyślnie. Aby przydzielić harmonogram do grupy należy z tabeli po lewej stronie zaznaczyć grupę, po czym strzałkami przesunąć ją na prawą stronę.

| Właściwości : testowy                                                          | x.                                                                                                    |
|--------------------------------------------------------------------------------|----------------------------------------------------------------------------------------------------|
| Informacje Harmonogram pracy Domyślne gru<br>Wybór grup dla których ten harmon | y<br>ygram jest harmonogramem domyślnym<br>wybrane grupy                                                                                                    |
| Nazwa:                                                                         | Nazwa:       W tym okienku możemy wybrać dla jakich grup dany harmonogram jest harmonograme domyślnym.         Gdy podczas dodawania pracownika przypiszemy mu którąć z grup z listy wybranych, automatycznie zostanie przypisany mu jej domyślny harmonogram.         Dotyczy to tylko nowych pracowników, zmiana grupy dla osoby już zapisanej w systemie nie powoduje zmiany jej harmonogramu.         Lista po lewej stronie zawiera grupy które nie posiadają domyślnego harmonogramu, po prawej te które są przypisane do bieżącego.         ✓ |
|                                                                                | OK Anuluj                                                                                                    |

**UWAGA**: Grupa która została przypisana do jednego harmonogramu nie może zostać przypisana do kolejnego.

#### 3. Ewidencja

W zakładce Ewidencja znajdują się wyniki przeprowadzonych kalkulacji czasu pracy dla wybranych osób. W celu zmiany podglądu z całego roku na wybrany miesiąc należy posłużyć się wyszukiwarką u góry okna po czym zatwierdzić przyciskiem

| widencja czasu pracy (4)                          |                                                                                       |                                                                                                    |                                                                                                    |                                                                                                    |                                                                                                    |                                                                          |                                                                                                    |                                                                                                    |  |  |  |  |  |
|---------------------------------------------------|---------------------------------------------------------------------------------------|----------------------------------------------------------------------------------------------------|----------------------------------------------------------------------------------------------------|----------------------------------------------------------------------------------------------------|----------------------------------------------------------------------------------------------------|--------------------------------------------------------------------------|----------------------------------------------------------------------------------------------------|----------------------------------------------------------------------------------------------------|--|--|--|--|--|
| <ul> <li>Data</li> <li>▼ 2018 sierpień</li> </ul> | - Q                                                                                   |                                                                                                    |                                                                                                    |                                                                                                    |                                                                                                    |                                                                          |                                                                                                    |                                                                                                    |  |  |  |  |  |
| Imię                                              | Czas pracy                                                                            | Czas pobytu                                                                                                    | Wyj, służbowe                                                                                                    | Spóźnienia                                                                                                    | Przerwa                                                                                                    | Nadgodziny 50%                                                           | Nadgodziny 100%                                                                                                    | Przepr. w nocy                                                                                                    |  |  |  |  |  |
| Karol                                             | 08:08:00                                                                              | 09:07:00                                                                                                    |                                                                                                    |                                                                                                    |                                                                                                    |                                                                          |                                                                                                    |                                                                                                    |  |  |  |  |  |
| Maciej                                            | 08:00:00                                                                              | 08:23:00                                                                                                    |                                                                                                    |                                                                                                    |                                                                                                    |                                                                          |                                                                                                    |                                                                                                    |  |  |  |  |  |
| Przemycław                                        | 00:00:00                                                                              |                                                                                                    |                                                                                                    |                                                                                                    |                                                                                                    |                                                                          |                                                                                                    |                                                                                                    |  |  |  |  |  |
| Łukasz                                            | 00:00:00                                                                              |                                                                                                    |                                                                                                    |                                                                                                    |                                                                                                    |                                                                          |                                                                                                    |                                                                                                    |  |  |  |  |  |
|                                                   | Pracy (4)<br>Data<br>2018 sierpień<br>Imię<br>Karol<br>Maciej<br>Przemysław<br>Łukasz | Image: pracy (4)         Image: pracy (4)           Data         Image: pracy (4)           2018 sierpień         Image: pracy (4)           Image: pracy (4)         Image: pracy (4)           Maciej         08.00.00           Pracy (4)         00.00.00           Łukszz         00.00.00 | Image: pracy (4)         Image: pracy (2)           Data         Image: pracy (2)           Image: pracy (2)         Image: pracy (2)           Image: pracy (2)         Image: pracy (2)           Maciej         08:00.00         09:07.00           Maciej         08:00.00         08:23:00           Pramysław         00:00:00         Image: pracy (2)           Łukasz         00:00:00         Image: pracy (2) | Image: para bala         Image: para bala         Image: para bala< | Image: pala         Image: pala         Image: pala | Ala           Data         Colspan=1000000000000000000000000000000000000 | Data         Control         Data         Control         Control         Cont | Data         Control of the service of the service of the servic |  |  |  |  |  |

W tabeli przedstawiającej wyniki prezentowane są:

- Nazwisko i imię osoby;
- Czas pracy;
- Czas pobytu;
- Czas wyjść służbowych;
- Czas spóźnień;
- Czas przerw;
- Liczba nadgodzin 50 i 100%;
- Czas przepracowany w nocy.

### 4. Lista zdarzeń

| Lista zdarzeń<br>Status<br>Osoby pracujące | Data<br>▼ 2018 s | Godz<br>sierpień 01 🔍 🔻 00:00 | ina Data<br>D:00 🚔 2018 sierpień | Godzin<br>i 01 ,≣▼ 23:59: | a<br>59 🖶 🎎 🔍 |          |           |
|--------------------------------------------|------------------|-------------------------------|----------------------------------|---------------------------|---------------|----------|-----------|
| Nazwisko:                                  | lmię:            | PDF CSV                       | ł                                |                           |               |          |           |
| A BAN                                      |                  | Nazwisko                      | Imię                             | Identyfikator kadrowy     | Data          | Czas     | Zdarzenie |
| 00                                         |                  | Pracownk                      | Karol                            | 1843                      | 2018-08-01    | 08:59:38 | Wejście   |
|                                            |                  | Pracownk1                     | Maciej                           | 1843                      | 2018-08-01    | 14:57:59 | Wyjście   |
|                                            |                  | Pracownk2                     | Przemyoław                       | 1832                      | 2018-08-01    | 07:01:05 | Wejście   |
|                                            |                  | Pracownk3                     | Łuka:z                           | 1832                      | 2018-08-01    | 15:45:28 | Wyjście   |
|                                            |                  | Pracovnk4                     | Mariola                          | 1676                      | 2018-08-01    | 07:30:57 | Wejście   |

Zakładka Lista zdarzeń umożliwia wyświetlenie wszystkich zdarzeń które miały miejsce w określonym przez nas wcześniej czasie dla poszczególnych osób lub grup. Wyszczególnione w tabeli są:

-imię i nazwisko pracownika;

-identyfikator kadrowy pracownika;

-data i godzina zdarzenia;

-rodzaj zdarzenia.

Pola Nazwisko i Imię znajdujące się nad tabelą umożliwiają wyszukanie zdarzenia dla konkretnego pracownika.

|     | Przycisk uruchamia filtr personelu, pozwalający na określenie osoby lub grupy osób<br>dla których lista ma zostać utworzona                 |
|-----|----------------------------------------------------------------------------------------------------|
| ٩   | Przycisk pozwala na odświeżenie powstałej listy                                                                                             |
| PDF | Wybierając przycisk z ikoną .pdf zostanie wygenerowany raport zawierający listę zdarzeń za wybrany okres                                    |
| CSV | Wybierając przycisk z ikoną .csv zostanie wygenerowany raport za wybrany okres<br>w formie arkusza kalkulacyjnego umożliwiający jego edycję |

#### 4.1 Ustawianie filtru personelu

Aby zmienić dzień dla którego ma zostać pokazana lista zdarzeń, należy wybrać odpowiednią wartość w polu Data. W celu przefiltrowania osób i wyświetlenia listy tylko dla wybranych lub dla grupy osób należy skorzystać z filtru wybierając przycisk

Po otwarciu filtru personelu należy z listy znajdującej się po lewej stronie wybrać grupy dla których ma zostać utworzona lista zdarzeń. Podgląd wybranych grup pokazuje które grupy zostały wybrane do tej pory.

| Filtr p | personel | u                                     |     |                         | 23     | 3 |
|---------|----------|---------------------------------------|-----|-------------------------|--------|---|
|         |          | Wybór g                               | rup |                         |        |   |
|         |          | Lista wyboru grup:                    |     | Podgląd wybranych grup: |        |   |
|         |          | Weracownicy     Josef 1     Samochody |     | Dział 1                 |        |   |
|         |          |                                       |     |                         |        |   |
|         |          |                                       |     | Dalej                   | Anuluj |   |

Po zatwierdzeniu grup należy wybrać pracowników, dla których lista zdarzeń jest tworzona. W tabeli po lewej stronie znajdują się wszyscy pracownicy, którzy mogą zostać wybrani. Natomiast po prawej stronie powinni znaleźć się ci pracownicy, dla których ma zostać wygenerowana lista. Przenoszenie pracowników z listy dostępnych na listę wybranych następuje przy pomocy strzałek znajdujących się pomiędzy listami. Strzałka pojedyncza przenosi tylko wybraną osobę, natomiast strzałka podwójna przenosi całą zawartość listy. Nad tabelami znajduje się rozwijana lista grup, która w przypadku wybrania kilku grup umożliwia wybór poszczególnych pracowników z konkretnej grupy.

| Filt | r personelu                    |        |                 |                        |                  | 23     |
|------|--------------------------------|--------|-----------------|------------------------|------------------|--------|
|      |                                | v      | /ybór pracownik | ów:                    |                  |        |
|      |                                | Grupa: | Wszystkie       | •                      |                  |        |
|      | Liczba dostępnych pracowników: | : 0    |                 | Liczba wybranych praco | owników: 1       |        |
|      | Nazwisko                       | Imię   |                 | Nazwisko               | Imię             |        |
|      |                                |        |                 | Kowalskii              | Jan              |        |
|      |                                |        |                 |                        |                  |        |
|      |                                |        |                 |                        |                  |        |
|      |                                |        |                 |                        |                  |        |
|      |                                |        |                 |                        |                  |        |
|      |                                |        | <               |                        |                  |        |
|      |                                |        | <<              |                        |                  |        |
|      |                                |        |                 |                        |                  |        |
|      |                                |        |                 |                        |                  |        |
|      |                                |        |                 |                        |                  |        |
|      |                                |        |                 |                        |                  |        |
|      |                                |        |                 |                        | Wstecz Zakończ / | Anuluj |
|      |                                |        |                 |                        |                  |        |

### 5. Pierwsze wejścia/wyjścia

| Pierwsze wejścia/ostatnie wyjścia |                                     |                       |            |              |           |              |           |  |  |  |  |
|-----------------------------------|-------------------------------------|-----------------------|------------|--------------|-----------|--------------|-----------|--|--|--|--|
| Lista Status Data 🚗               |                                     |                       |            |              |           |              |           |  |  |  |  |
| z dnia                            | <ul> <li>Osoby pracujące</li> </ul> | 🔹 2018 sierpień       | 01 💷 🕌     | Q            |           |              |           |  |  |  |  |
| Nazwisko                          | lmię                                |                       |            |              |           |              |           |  |  |  |  |
|                                   | G                                   | DF CSV                |            |              |           |              |           |  |  |  |  |
| Nazwisko                          | Imię                                | Identyfikator kadrowy | Data       | Czas wejścia | Wejście   | Czas wyjścia | Wyjście   |  |  |  |  |
| Pracownik                         | Karol                               |                       | 2018-08-01 | 08:59:38     | Zew Weja  | 14:57:59     | Zew Wyja  |  |  |  |  |
| Pracownik1                        | Maciej                              |                       | 2018-08-01 | 07:01:05     | Zew Wej b | 15:45:28     | Zew Wyja  |  |  |  |  |
| Pracownik2                        | Przemysław                          |                       | 2018-08-01 | 07:30:57     | Zew Wej a | 15:52:29     | Zew Wyj b |  |  |  |  |
| Pracownik3                        | Łukasz                              |                       | 2018-08-01 | 08:04:37     | Zew Wej a | 16:05:20     | Zew Wyj b |  |  |  |  |
| Pracownik4                        | Mariola                             |                       | 2018-08-01 | 07:37:29     | Zew Weja  | 15:45:22     | Zew Wyja  |  |  |  |  |

W zakładce prezentowana jest lista osób oraz ich zarejestrowane pierwsze wejście danego dnia i ostatnie wyjście. W tabeli widnieje lista osób z pokazaną datą i godziną pierwszego wejścia na obiekt wraz z nazwą przejścia, na którym pracownik odbił swoją kartę. Ostatnie dwie kolumny tabel pokazują datę i czas ostatniego wyjścia pracownika oraz nazwę przejścia, na którym została zarejestrowana karta.

| <b>, 23</b> | Przycisk uruchamia filtr personelu, pozwalający na określenie osoby lub grupy osób<br>dla których lista ma zostać utworzona                 |
|-------------|----------------------------------------------------------------------------------------------------|
| ٩           | Przycisk pozwala na odświeżenie powstałej listy                                                                                             |
| PDF         | Wybierając przycisk z ikoną .pdf zostanie wygenerowany raport zawierający listę zdarzeń za wybrany okres                                    |
| CSV         | Wybierając przycisk z ikoną .csv zostanie wygenerowany raport za wybrany okres<br>w formie arkusza kalkulacyjnego umożliwiający jego edycję |

#### 5.1 Ustawianie filtru

Aby zmienić dzień, dla którego ma zostać pokazana lista wejść/wyjść, należy wybrać odpowiednią wartość w polu Data. W celu przefiltrowania osób i wyświetlenia listy tylko dla wybranych lub dla grupy osób, należy skorzystać z filtru wybierając odpowiedni przycisk. Aby wyszukać na liście konkretną osobę, należy w polach Imię lub Nazwisko wpisać dane wyszukiwanej osoby.

| Filtr perso | nelu                                                                                                    |    |                         | 22           |  |  |  |
|-------------|----------------------------------------------------------------------------------------------------|----|-------------------------|--------------|--|--|--|
|             | Wybór gr                                                                                                    | up |                         |              |  |  |  |
|             | Lista wyboru grup:                                                                                                    |    | Podgląd wybranych grup: |              |  |  |  |
|             | Veracownicy     Journal of the second second s |    | Dział 1                 |              |  |  |  |
|             |                                                                                                    |    |                         |              |  |  |  |
|             |                                                                                                    |    |                         | Dalej Anuluj |  |  |  |

Po lewej stronie okna widoczne są grupy dostępne w programie. Zaznaczając przycisk znajdujący się przy ich nazwach potwierdza się ich wybór.

| Filtr p | oersonelu                |          |             |             |                        |                | 23     |
|---------|--------------------------|----------|-------------|-------------|------------------------|----------------|--------|
|         |                          |          | Wybó        | r pracownik | ów:                    |                |        |
|         |                          |          | Grupa: Wszy | stkie       | •                      |                |        |
| l       | .iczba dostępnych pracow | ników: 0 |             |             | Liczba wybranych praco | wników: 1      |        |
|         | Nazwisko                 | Imię     |             |             | Nazwisko               | Imię           |        |
|         |                          |          |             |             | Kowalskii              | Jan            |        |
|         |                          |          |             |             |                        |                |        |
|         |                          |          |             |             |                        |                |        |
|         |                          |          |             |             |                        |                |        |
|         |                          |          |             |             |                        |                |        |
|         |                          |          |             | <           |                        |                |        |
|         |                          |          |             | <<          |                        |                |        |
|         |                          |          |             |             |                        |                |        |
|         |                          |          |             |             |                        |                |        |
|         |                          |          |             |             |                        |                |        |
|         |                          |          |             |             |                        |                |        |
|         |                          |          |             |             |                        | Wstecz Zakończ | Anuluj |
|         |                          |          |             |             |                        |                |        |

W kolejnym oknie należy dokonać wyboru pracowników, którzy mają być widoczni na liście wejść/wyjść. Po lewej stronie przedstawieni są wszyscy pracownicy z wybranych wcześniej grup, których można wybrać. Po prawej stronie znajdują się osoby wybrane, dla których zostanie przygotowana lista wejść/wyjść.

#### 6. Lista obecności

| Lista obecności          |                                  |                           |                       |                      |                               |               |            |            |                 |
|--------------------------|----------------------------------|---------------------------|-----------------------|----------------------|-------------------------------|---------------|------------|------------|-----------------|
| Lista Sta<br>z dnia 👻 Os | atus Dal<br>soby pracujące 👻 201 | a<br>18 sierpień 01 🏾 💭 🔻 | ۹ 🕰                   |                      |                               |               |            |            |                 |
| Nazwisko: Imię:          | Wszyscy                          |                           | CSV                   |                      |                               |               |            |            |                 |
| A BAN                    | Nazwisko                         | Imię                      | Identyfikator kadrowy | Obecny               | Zakres pracy                  | Zakres pobytu | Czas pobył | Spóźnienie | Wczesne wyjście |
|                          | Pracownik                        | Karol                     | 1832                  | Tak                  | (06:00) 09:00 - (14:00) 17:00 | 08:23 - 17:12 | 08:48      |            | 02:01:39        |
|                          | Pracownik1                       | Maciej                    | 1676                  | Tak                  | (07:00) 07:30 - (15:00) 15:30 | 06:40 - 15:07 | 08:26      |            |                 |
|                          | Pracownik2                       | Przemysław                | 1735                  | Zwolnienie chorobowe | (07:00) 08:00 - (15:00) 16:00 |               |            |            |                 |
|                          | Pracownik3                       | Łukasz                    | 1731                  | Tak                  | (07:30) 08:30 - (15:30) 16:30 | 10:20 - 14:12 | 03:52      | 00:04:37   |                 |
|                          | Pracownik4                       | Mariola                   | 1876                  | Tak                  | (07:30) 10:00 - (15:30) 18:00 | 13:23 - 15:50 | 02:27      |            |                 |

W tej zakładce prezentowane są obecności wybranych osób. Razem z zakresem czasu pracy, zakresem pobytu, czasem pobytu, naliczonym spóźnieniem i datą oraz czasem wcześniejszego wyjścia. W celu wyszukania konkretnej osoby należy w pola Nazwisko lub Imię wpisać dane osoby. Z rozwijanej listy można wybrać również aby program prezentował osoby:

- wszystkie;

- tylko obecne;
- tylko nieobecne.

|     | Przycisk uruchamia filtr personelu, pozwalający na określenie osoby lub grupy osób<br>dla których lista ma zostać utworzona                 |
|-----|----------------------------------------------------------------------------------------------------|
| ٩   | Przycisk pozwala na odświeżenie powstałej listy                                                                                             |
| PDF | Wybierając przycisk z ikoną .pdf zostanie wygenerowany raport zawierający listę obecności z wybranego zakresu czasowego dla wybranych osób  |
| CSV | Wybierając przycisk z ikoną .csv zostanie wygenerowany raport za wybrany okres<br>w formie arkusza kalkulacyjnego umożliwiający jego edycję |

#### 6.1 Ustawianie filtru

Aby zmienić dzień dla którego ma zostać pokazana lista obecności, należy wybrać odpowiednią wartość w polu Data. W celu przefiltrowania osób i wyświetlenia listy tylko dla wybranych lub dla grupy osób, należy skorzystać z filtru wybierając odpowiedni przycisk.

Po lewej stronie okna widoczne są grupy dostępne w programie. Zaznaczając przycisk znajdujący się przy ich nazwach potwierdza się ich wybór.

| Filtr personelu    | X                       |
|--------------------|-------------------------|
| Wybór grup         |                         |
| Lista wyboru grup: | Podgląd wybranych grup: |
| ▲ ⑦ Pracownicy     | Dział 1                 |
|                    | Dalej Anuluj            |

IFTER®

W kolejnym oknie należy dokonać wyboru pracowników którzy mają być widoczni na liście obecności. Po lewej stronie przedstawieni są wszyscy pracownicy z wybranych wcześniej grup, których można wybrać. Po prawej stronie znajdują się osoby wybrane, dla których zostanie przygotowana lista obecności.

| Filtr | personelu                |           |        |         |           |                    |                |         | 23     |
|-------|--------------------------|-----------|--------|---------|-----------|--------------------|----------------|---------|--------|
|       |                          |           | v      | /ybór p | oracownik | ów:                |                |         |        |
|       |                          |           | Grupa: | Wszystk | ie        | •                  |                |         |        |
|       | Liczba dostępnych pracov | vników: 0 |        |         |           | Liczba wybranych p | oracowników: 1 |         |        |
|       | Nazwisko                 | Imię      |        |         |           | Nazwisko           | Imię           |         |        |
|       |                          |           |        |         |           | Kowalskii          | Jan            |         |        |
|       |                          |           |        |         |           |                    |                |         |        |
|       |                          |           |        |         |           |                    |                |         |        |
|       |                          |           |        |         |           |                    |                |         |        |
|       |                          |           |        |         |           |                    |                |         |        |
|       |                          |           |        |         | <         |                    |                |         |        |
|       |                          |           |        |         | <<        |                    |                |         |        |
|       |                          |           |        |         |           |                    |                |         |        |
|       |                          |           |        |         |           |                    |                |         |        |
|       |                          |           |        |         |           |                    |                |         |        |
|       |                          |           |        |         |           |                    |                |         |        |
|       |                          |           |        |         |           |                    | Wstecz         | Zakończ | Anuluj |
|       |                          |           |        |         |           |                    |                |         |        |

### 7. Lista wyjść

| Lista wyjŚć<br>Lista<br>z dnia<br>Nazwisko | Status<br>Dosoby pracujące<br>Imię | Data<br>2018 sierpier | i 01 🕞 🗸 🎎 | ٩               |                 |              |           |                  |          |                  |
|--------------------------------------------|------------------------------------|-----------------------|------------|-----------------|-----------------|--------------|-----------|------------------|----------|------------------|
| Nazwisko                                   | Imię                               | Identyfikator kadrowy | Data       | Godzina wyjścia | Godzina wejścia | Czas wyjścia | Wyjście   | Rodzaj zdarzenia | Wejście  | Rodzaj zdarzenia |
| Pracownik                                  | Karol                              | 1832                  | 2018-08-01 |                 |                 |              |           |                  |          |                  |
| Pracownik1                                 | Maciej                             | 1676                  | 2018-08-01 |                 |                 |              |           |                  |          |                  |
| Pracownik2                                 | Przemysław                         | 1735                  | 2018-08-01 | 10:00:52        | 10:23:18        | 00:22:26     | Zew Wyj a | Wyjście służbowe | Zew Weja | Wejście służbowe |
| Pracownik3                                 | Łukasz                             | 1731                  | 2018-08-01 |                 | 08:04:37        |              |           |                  | Zew Weja | Wejście          |
| Pracownik4                                 | Mariola                            | 1876                  | 2018-08-01 |                 |                 |              |           |                  |          |                  |

W tej zakładce prezentowana jest lista wyjść pracowników, które miały miejsce podczas godzin pracy. Poza kolumnami z danymi pracowników wyświetlane są:

- Godzina wyjścia i godzina wejścia (powrotu pracownika);
- Czas wyjścia tj. czas trwania nieobecności pracownika;
- Wyjście i Wejście określa nazwę przejścia na którym została zarejestrowana karta;
- Rodzaj zdarzenia.

|     | Przycisk uruchamia filtr personelu, pozwalający na określenie osoby lub grupy osób<br>dla których lista ma zostać utworzona                 |
|-----|----------------------------------------------------------------------------------------------------|
| ٩   | Przycisk pozwala na odświeżenie powstałej listy                                                                                             |
| PDF | Wybierając przycisk z ikoną .pdf zostanie wygenerowany raport zawierający listę<br>wyjść z wybranego zakresu czasowego dla wybranych osób   |
| CSV | Wybierając przycisk z ikoną .csv zostanie wygenerowany raport za wybrany okres<br>w formie arkusza kalkulacyjnego umożliwiający jego edycję |

#### 7.1 Ustawianie filtru

Aby zmienić dzień dla którego ma zostać pokazana lista wyjść, należy wybrać odpowiednią wartość w polu Data. W celu przefiltrowania osób i wyświetlenia listy tylko dla wybranych lub dla grupy osób, należy skorzystać z filtru wybierając odpowiedni przycisk .

IFTER®

Po lewej stronie okna widoczne są grupy dostępne w programie, Zaznaczając przycisk znajdujący się przy ich nazwach potwierdza się ich wybór.

| Filtr personelu      |                         |
|----------------------|-------------------------|
| Wybór grup           |                         |
| Lista wyboru grup:   | Podgląd wybranych grup: |
| Goście     Samochody | Dział 1                 |
|                      |                         |
|                      | Dalej Anuluj            |

W kolejnym oknie należy dokonać wyboru pracowników którzy mają być widoczni na liście wyjść. Po lewej stronie przedstawieni są wszyscy pracownicy z wybranych wcześniej grup, których można wybrać. Po prawej stronie znajdują się osoby wybrane, dla których zostanie przygotowana lista.

| Filtr p | ersonelu                      |      |        |           |          |      |                           |                | 23     |
|---------|-------------------------------|------|--------|-----------|----------|------|---------------------------|----------------|--------|
|         |                               |      | w      | /ybór pr  | acownikć | ów:  | :                         |                |        |
|         |                               |      | Grupa: | Wszystkie |          |      | •                         |                |        |
| L       | iczba dostępnych pracowników: | 0    |        |           | l        | Licz | ba wybranych pracowników: | 1              |        |
|         | Nazwisko                      | Imię |        |           |          |      | Nazwisko                  | Imię           |        |
|         |                               |      |        |           |          |      | Kowalskii                 | Jan            |        |
|         |                               |      |        |           |          |      |                           |                |        |
|         |                               |      |        |           |          |      |                           |                |        |
|         |                               |      |        |           |          |      |                           |                |        |
|         |                               |      |        |           | 22       |      |                           |                |        |
|         |                               |      |        |           | <        |      |                           |                |        |
|         |                               |      |        |           | <<       |      |                           |                |        |
|         |                               |      |        |           |          |      |                           |                |        |
|         |                               |      |        |           |          |      |                           |                |        |
|         |                               |      |        |           |          |      |                           |                |        |
|         |                               |      |        |           |          |      |                           |                |        |
|         |                               |      |        |           |          |      |                           | Wstecz Zakończ | Anului |
|         |                               |      |        |           |          |      |                           |                |        |

#### 8. Zestawienie grupowe

W zestawieniach grupowych przedstawione są informacje zawarte oddzielnie w liście wyjść i obecności.

Operator ma możliwość podglądu zestawienia z wybranego dnia lub okresu oraz osób pracujących o zadanej godzinie. W polu wyszukiwania można odnaleźć konkretną osobę podając jej dane lub ustawić wyświetlanie według obecności, spóźnień czy czasu zakończenia pracy.

| Zestawienie gr | estawlenie grupowe                  |                              |            |                               |               |             |                      |            |                 |                 |              |              |                      |           |
|----------------|-------------------------------------|------------------------------|------------|-------------------------------|---------------|-------------|----------------------|------------|-----------------|-----------------|--------------|--------------|----------------------|-----------|
| Lista          | Status                              | Data                         |            |                               |               |             |                      |            |                 |                 |              |              |                      |           |
| z dnia         | <ul> <li>Osoby pracujące</li> </ul> | ▼ 2018 sierpier <sup>4</sup> | i 01 🔲 🛛 🕌 | Q                             |               |             |                      |            |                 |                 |              |              |                      |           |
| Nazwisko:      | Imię:                               | Obecność                     | Spóźnienia | Koniec pracy                  |               |             |                      |            |                 |                 |              |              |                      |           |
|                |                                     | Wszyscy                      | ▼ Wszyscy  | ▼ Wszyscy                     | (             | PDF CSV     |                      |            |                 |                 |              |              |                      |           |
| Nazwisko       | Imię                                | Identyfikator kadrowy        | Data       | Zakres pracy                  | Zakres pobytu | Czas pobytu | Obecny               | Spóźnienie | Wczesne wyjście | Wyjścia łącznie | Czas wyjścia | Czas wejścia | Czas trwania wyjścia | Wyjście   |
| Pracownik      | Karol                               | 1832                         | 2018-08-01 | (07:30) 10:00 - (15:30) 18:00 | 08:59 - 14:57 | 05:58       | Tak                  |            | 02:01:39        |                 |              | 08:59:38     |                      |           |
|                |                                     |                              |            |                               |               |             |                      |            |                 |                 | 14:57:59     |              |                      | Zew Wyja  |
| Pracownik1     | Maciej                              | 1676                         | 2018-08-01 | (07:00) 08:00 - (15:00) 16:00 | 07:01 - 15:45 | 08:44       | Tak                  |            |                 |                 |              | 07:01:05     |                      |           |
|                |                                     |                              |            |                               |               |             |                      |            |                 |                 | 15:45:28     |              |                      | Zew Wyja  |
|                |                                     |                              | 2018-08-01 | (07:30) 10:00 - (15:30) 18:00 | 07:30 - 15:52 | 08:21       | Tak                  |            |                 | 00:22:26        |              | 07:30:57     |                      |           |
|                |                                     |                              |            |                               |               |             |                      |            |                 |                 | 10:00:52     | 10:23:18     | 00:22:26             | Zew Wyja  |
|                |                                     |                              |            |                               |               |             |                      |            |                 |                 | 15:52:29     |              |                      | Zew Wyj b |
| Pracownik2     | Przemysław                          | 1735                         | 2018-08-01 | (07:30) 08:00 - (15:30) 16:00 |               |             | Zwolnienie chorobowe |            |                 |                 |              |              |                      |           |
|                |                                     |                              |            |                               |               |             |                      |            |                 |                 | 16:05:20     |              |                      | Zew Wyjb  |
|                |                                     |                              | 2018-08-01 | (07:00) 08:00 - (15:00) 16:00 | 07:37 - 15:45 | 08:07       | Tak                  |            |                 |                 |              | 07:37:29     |                      |           |
|                |                                     |                              |            |                               |               |             |                      |            |                 |                 | 15:45:22     |              |                      | Zew Wyja  |
| Pracownik3     | Łukasz                              | 1731                         | 2018-08-01 | (06:00) 09:00 - (14:00) 17:00 | 08:23 - 17:12 | 08:48       | Tak                  |            |                 |                 |              | 08:23:47     |                      |           |

|     | Przycisk uruchamia filtr personelu, pozwalający na określenie osoby lub grupy osób<br>dla których lista ma zostać utworzona                    |
|-----|----------------------------------------------------------------------------------------------------|
| ٩   | Przycisk pozwala na odświeżenie powstałej listy                                                                                                |
| PDF | Wybierając przycisk z ikoną .pdf zostanie wygenerowany raport zawierający zestawienie grupowe z wybranego zakresu czasowego dla wybranych osób |
| CSV | Wybierając przycisk z ikoną .csv zostanie wygenerowany raport za wybrany okres<br>w formie arkusza kalkulacyjnego umożliwiający jego edycję    |

#### 8.1 Ustawianie filtru

Aby zmienić dzień dla którego ma zostać pokazana lista wyjść należy wybrać odpowiednią wartość w polu Data. W celu przefiltrowania osób i wyświetlenia listy tylko dla wybranych lub dla grupy osób należy skorzystać z filtru wybierając odpowiedni przycisk.

Po lewej stronie okna widoczne są grupy dostępne w programie. Zaznaczając przycisk znajdujący się przy ich nazwach potwierdza się ich wybór.

| Filtr            | personelu                |           |   |         |            |          |                 |                | 23     |
|------------------|--------------------------|-----------|---|---------|------------|----------|-----------------|----------------|--------|
|                  |                          |           | v | /ybór p | oracownikć | ów:      |                 |                |        |
| Grupa: Wszystkie |                          |           |   |         |            |          |                 |                |        |
|                  | Liczba dostępnych pracov | vników: 0 |   |         |            | Liczba v | wybranych praci | owników: 1     |        |
|                  | Nazwisko                 | Imię      |   |         |            | Na       | zwisko          | Imię           |        |
|                  |                          |           |   | 1       |            | Ko       | walskii         | Jan            |        |
|                  |                          |           |   |         |            |          |                 |                |        |
|                  |                          |           |   |         |            |          |                 |                |        |
|                  |                          |           |   |         | >>         |          |                 |                |        |
|                  |                          |           |   |         |            |          |                 |                |        |
|                  |                          |           |   |         | <          |          |                 |                |        |
|                  |                          |           |   |         |            |          |                 |                |        |
|                  |                          |           |   |         |            |          |                 |                |        |
|                  |                          |           |   |         |            |          |                 |                |        |
|                  | L                        |           |   |         |            |          |                 |                |        |
|                  |                          |           |   |         |            |          |                 | Wstecz Zakończ | Anului |
|                  |                          |           |   |         |            |          |                 |                |        |

W kolejnym oknie należy dokonać wyboru pracowników, którzy mają być widoczni na liście wyjść. Po lewej stronie przedstawieni są wszyscy pracownicy z wybranych wcześniej grup, których można wybrać. Po prawej stronie znajdują się osoby wybrane, dla których zostanie przygotowana lista.

| Filtr personelu      | 22                      |  |  |  |  |  |  |  |
|----------------------|-------------------------|--|--|--|--|--|--|--|
| Wybór grup           |                         |  |  |  |  |  |  |  |
| Lista wyboru grup:   | Podgląd wybranych grup: |  |  |  |  |  |  |  |
| Goście     Samochody | Dział 1                 |  |  |  |  |  |  |  |
|                      |                         |  |  |  |  |  |  |  |
| Dalej Anuluj         |                         |  |  |  |  |  |  |  |

### 9. Bilans czasu pracy

W zakładce bilansu prezentowane są zestawienia miesięczne, kwartalne, półroczne lub roczne przepracowanych godzin przez pracowników, wraz z wykazem dni wolnych. Bilans czasu pracy generowany jest w oparciu o ewidencję czasu pracy.

| Bilans czasu pracy<br>za Sierpień roku 2018 |          |          |        |       |         |         |         |  |  |  |
|---------------------------------------------|----------|----------|--------|-------|---------|---------|---------|--|--|--|
| Cały okres                                  | <u> </u> | Nazwisko |        | Imię  |         | PDF     | CSV     |  |  |  |
| Nazwisko i imię                             | NO       | NP       | Przep. | Urlop | Zw. LK. | Zw. OP. | Różnica |  |  |  |
| Pracownik1 Maciej                           | 128:00   | 128:00   | 0:00   | 0:00  | 0:00    | 0:00    | 128:00  |  |  |  |
| Pracownik Karol                             | 176:00   | 176:00   | 0:00   | 72:00 | 72:00   | 0:00    | 104:00  |  |  |  |
| Pracownik2 Przemysław                       | 176:00   | 176:00   | 0:00   | 40:00 | 40:00   | 0:00    | 136:00  |  |  |  |
| Pracownik3 Łukasz                           | 176:00   | 176:00   | 0:00   | 80:00 | 80:00   | 0:00    | 96:00   |  |  |  |
| Pracownik4 Mariola                          | 176:00   | 176:00   | 0:00   | 24:00 | 24:00   | 0:00    | 152:00  |  |  |  |

W górnej części okna programu widnieją przyciski nawigacyjne wraz z wyszukiwarką osób. Po prawej stronie okna mieści się legenda z oznaczeniami dla kolumn i dni.

|          | Generowanie bilansu czasu pracy                                             |
|----------|-----------------------------------------------------------------------------|
|          | Przełączanie pomiędzy miesiącami / osobami                                  |
| 1        | Przełączanie na widok całego okresu                                         |
|          | Przełączanie na widok miesięczny                                            |
| <b>.</b> | Przełączanie na widok osób                                                  |
| PDF      | Generowanie raportu .pdf z bilansem czasu pracy wybranego widoku            |
| CSV      | Generowanie raportu formie arkusza kalkulacyjnego z możliwością jego edycji |

W górnej części programu po prawej stronie opisane są nagłówki kolumn oraz oznaczenia dni. Opisy te zmieniają się w zależności od ustawień administratora oraz rodzaju wybranego bilansu.

| Legenda - Dni                                                                                                    |   | Legenda - Kolumny                                                                                                    |
|----------------------------------------------------------------------------------------------------|---|----------------------------------------------------------------------------------------------------|
| Uw - Urlop wypoczynkowy<br>Uo - Urlop okolicznościowy<br>Ub - Urlop bezpłatny<br>Um - Urlop macierzyński<br>Uy - Urlop wychowawczy<br>Uż - Urlop na żadanie | • | ND - norma czasu pracy w okresie rozliczeniowym<br>NP - norma czasu pracy w okresie rozliczeniowym wg harmonogramu<br>MNP - miesięczna norma czasu pracy<br>Przep iość przeprawcowanych godzin<br>Urłop - ilość godzin na urłopie<br>Zw LK - iość godzin na wolnieniu lekarskim |
| Od - Opieka nad dzieckiem<br>Oc - Opieka nad chorym                                                                                                    | Ŧ | Zw. OP ilość godzin na urlopie opiekuńczym<br>Różnica - Różnica pomiędzy NMP a (Przep. + Urlop)                                                                                                    |

### 9.1 Tworzenie bilansu pracy

| Greator bilansu       |                                                                        |        |      |  |  | _ | - |       | X      |  |  |
|-----------------------|------------------------------------------------------------------------|--------|------|--|--|---|---|-------|--------|--|--|
|                       | Tworzenie bilansu czasu pracy.<br>Definicja zakresu czasowego bilansu. |        |      |  |  |   |   |       |        |  |  |
| Określ zakres czasu t | worzonego bilansu:                                                     |        |      |  |  |   |   |       |        |  |  |
| Miesięczny            | Styczeń                                                                | ▼ roku | 2018 |  |  |   |   |       |        |  |  |
| 🔘 Kwartalny           |                                                                        |        |      |  |  |   |   |       |        |  |  |
| Półroczny             |                                                                        |        |      |  |  |   |   |       |        |  |  |
| 🔿 Roczny              |                                                                        |        |      |  |  |   |   |       |        |  |  |
|                       |                                                                        |        |      |  |  |   |   |       |        |  |  |
|                       |                                                                        |        |      |  |  |   |   | Dalej | Anuluj |  |  |

Aby stworzyć bilans czasu pracy należy wybrać przycisk znajdujący się w górnej części okna. Uruchomiony zostanie kreator bilansu czasu pracy.

W pierwszej części kreatora należy wybrać zakres czasowy, dla jakiego ma zostać przygotowany bilans. Może to być bilans dla konkretnego miesiąca, bilans kwartalny, półroczny lub dla całego roku. Po wybraniu zakresu należy przejść do kolejnego kroku wybierając przycisk **dalej.** 

Kolejny krok to wybranie grup personelu dla których będzie przygotowany bilans. Aby wybrać grupę należy zaznaczyć pole znajdujące się przed jej nazwą po lewej stronie. W prawej części okna znajduje się lista z podglądem grup, które zostały wybrane.

| Kreator bila | nsu                                             |     |                         | <u> </u> |  |  |  |
|--------------|-------------------------------------------------|-----|-------------------------|----------|--|--|--|
|              | Wybór g                                         | rup |                         |          |  |  |  |
|              | Lista <del>wyboru</del> grup:                   |     | Podgląd wybranych grup: |          |  |  |  |
|              | Pracownicy     Dział 1     Goście     Samochody |     |                         |          |  |  |  |
|              |                                                 |     |                         |          |  |  |  |
|              |                                                 |     | Wstecz Dalej Ar         | uluj     |  |  |  |

Przechodząc dalej operator wybiera osoby dla jakich przygotowany będzie bilans. Dostępni do wyboru pracownicy wyświetleni są po lewej stronie. Aby wybrać pracownika, należy zaznaczyć osobę i za pomocą strzałek w środkowej części okna przenieść ją na prawą stronę.

| reator bilansu           |                    |             |        |                        |                | 23     |  |  |
|--------------------------|--------------------|-------------|--------|------------------------|----------------|--------|--|--|
|                          | Wybór pracowników: |             |        |                        |                |        |  |  |
|                          |                    | Grupa: Wszy | ystkie | -                      |                |        |  |  |
| Liczba dostępnych pracow | ników: 0           |             |        | Liczba wybranych praco | owników: 1     |        |  |  |
| Nazwisko                 | Imię               |             |        | Nazwisko               | Imię           |        |  |  |
|                          |                    |             |        | Kowalskii              | Jan            |        |  |  |
|                          |                    |             |        |                        |                |        |  |  |
|                          |                    |             |        |                        |                |        |  |  |
|                          |                    |             |        |                        |                |        |  |  |
|                          |                    |             | ~~     |                        |                |        |  |  |
|                          |                    |             | <      |                        |                |        |  |  |
|                          |                    |             | <<     |                        |                |        |  |  |
|                          |                    |             |        |                        |                |        |  |  |
|                          |                    |             |        |                        |                |        |  |  |
|                          |                    |             |        |                        |                |        |  |  |
|                          |                    |             |        |                        |                |        |  |  |
|                          |                    |             |        |                        | Wsterz Zakończ | Apului |  |  |
|                          |                    |             |        |                        |                | Andidy |  |  |

W ostatnim kroku znajduje się podsumowanie z generowanego bilansu czasu pracy. Po lewej stronie operator może wpisać własny tytuł generowanego raportu, a także zadecydować czy do raportu będzie dołączona data wygenerowania rozliczenia. W tabeli po prawej stronie znajduje się lista z wybranymi pracownikami, dla których wygenerowany zostanie bilans czasu pracy. Przycisk **zakończ** zamyka kreator oraz rozpoczyna generowanie bilansu.

|                       | Tworzenie bilansu o<br>Przygotowywanie bilans | :zasu pracy.<br>su. Podsumowanie. |                |        |
|-----------------------|-----------------------------------------------|-----------------------------------|----------------|--------|
| Ramy czasowe bilansu: | 2018-01-01 - 2018-02-01                       | Maria                             |                |        |
| Tytuł raportu:        | Wykaz przepracowanych godzin za Styczeń 2018  | Kowalskii                         | Jan            |        |
| 🔲 Data rozliczenia    | 2018-10-17                                    |                                   |                |        |
|                       |                                               |                                   | Wstecz Zakończ | Anuluj |

#### 10. Dokumenty

W zakładce dokumenty widnieje lista stworzonych w programie dokumentów, służących do kalkulacji czasu pracy.

|   |                  | õ 谢 🗳 🕒        |                     |                 |              |            |
|---|------------------|----------------|---------------------|-----------------|--------------|------------|
| I | Lista dokumentów |                |                     |                 |              |            |
|   | Nazwa dokumentu  | Opis dokumentu | Data utworzenia     | Data początkowa | Data końcowa | Stacja     |
|   | bilans1          |                | 2018-10-17 12:19:36 | 2018-08-01      | 2018-08-31   | Serwer ACC |
|   |                  |                |                     |                 |              |            |
|   |                  |                |                     |                 |              |            |

| ò        | Dodawanie nowego dokumentu                           |
|----------|------------------------------------------------------|
| <u>ک</u> | Usunięcie wybranego dokumentu                        |
| ¢        | Właściwości wybranego dokumentu                      |
|          | Wejście do podglądu kalkulacji w wybranym dokumencie |

### 10.1 Tworzenie dokumentu

W celu utworzenia nowego dokumentu kalkulacji należy wybrać przycisk w górnej części okna programu. Otworzony zostanie kreator dodawania nowego dokumentu.

W pierwszym kroku należy podać nazwę i ewentualny opis dokumentu, po ich wprowadzeniu należy przejść dalej.

| Tworzenie nowego dokumentu kalkulacji czasu prac                                   | cy                                        | 23   |
|------------------------------------------------------------------------------------|-------------------------------------------|------|
| Т                                                                                  | worzenie nowego dokumentu.<br>Zapraszamy! |      |
|                                                                                    | Ogólne dane dokumentu                     |      |
| Wpisz nazwę tworzonego dokumentu<br>bilans<br>Możesz również dodać opis tworzonego | dokumentu                                 |      |
|                                                                                    | Dalej An                                  | uluj |

W kolejnym kroku należy wybrać zakres czasu za, jaki ma zostać przeprowadzana kalkulacja w tworzonym dokumencie. Do wyboru są następujące opcje:

- poprzedni miesiąc;
- bieżący miesiąc;
- bieżący tydzień;
- poprzedni tydzień;
- wybrany miesiąc;
- dowolny zakres;
- poprzedni kwartał;
- wybrany kwartał.

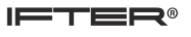

| worzenie nowego dokumentu kalkulacji czasu pracy |                                   | 23    |
|--------------------------------------------------|-----------------------------------|-------|
| w                                                | ybór zakresu czasowego kalkulacji |       |
| Poprzedni miesiąc                                |                                   |       |
| 🔘 Bieżący miesiąc                                |                                   |       |
| 🔘 Bieżący tydzień                                |                                   |       |
| 🔘 Poprzedni tydzień                              |                                   |       |
| 🔘 Wybrany miesiąc                                |                                   |       |
| 🔿 Dowolny zakres                                 |                                   |       |
| 🔘 Poprzedni kwartał                              |                                   |       |
| 🔘 Wybrany kwartał                                |                                   |       |
|                                                  |                                   |       |
|                                                  | Wstecz Dalej A                    | nuluj |

W kolejnym oknie należy wybrać grupy pracowników, które będą uwzględnione w kalkulacji.

| Twor | zenie nowego dokumentu kalkulacji czasu pracy |     |                         | 23    |
|------|-----------------------------------------------|-----|-------------------------|-------|
|      | Wybór gi                                      | rup |                         |       |
|      | Lista wyboru grup:                            |     | Podgląd wybranych grup: |       |
|      | Pracownicy     Goście     Samochody           |     |                         |       |
|      |                                               |     |                         |       |
|      |                                               |     | Dalej                   | nuluj |

Przedostatnie okno prezentuje listę osób, które należy wybrać aby zostały uwzględnione w kalkulacji czasu pracy.

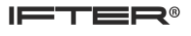

| Twor | zenie nowego dokume      | ntu kalkulacji czasu p | oracy      |             |                        |                | 23     |
|------|--------------------------|------------------------|------------|-------------|------------------------|----------------|--------|
|      |                          |                        | Wybó       | r pracownik | ów:                    |                |        |
|      |                          |                        | Grupa: Wsz | ystkie      | •                      |                |        |
| L    | Liczba dostępnych pracow | ników: 0               |            |             | Liczba wybranych praco | wników: 1      |        |
|      | Nazwisko                 | Imię                   |            |             | Nazwisko               | Imię           |        |
|      |                          |                        |            |             | Kowalskii              | Jan            |        |
|      |                          |                        |            |             |                        |                |        |
|      |                          |                        |            |             |                        |                |        |
|      |                          |                        |            |             |                        |                |        |
|      |                          |                        |            |             |                        |                |        |
|      |                          |                        |            | <           |                        |                |        |
|      |                          |                        |            | <<          |                        |                |        |
|      |                          |                        |            |             |                        |                |        |
|      |                          |                        |            |             |                        |                |        |
|      |                          |                        |            |             |                        |                |        |
|      |                          |                        |            |             |                        |                |        |
|      |                          |                        |            |             |                        | Wstecz Zakończ | Apului |
|      |                          |                        |            |             |                        |                |        |

Po wybraniu osób należy zakończyć pracę kreatora wybierając przycisk **zakończ**. Zostanie utworzony nowy dokument, który pojawi się na liście programu.

| Tworzenie nowego dokumentu kalkulacji czasu pracy             | X      |
|---------------------------------------------------------------|--------|
|                                                               |        |
| Przygotowanie nowego dokumentu<br>zostało pomyślnie wykonane. |        |
|                                                               |        |
| Wstecz Zakończ Zakończ                                        | Anuluj |

### 10.2 Kalkulacja czasu pracy w dokumencie

Aby wejść w dokument i wykonać kalkulację czasu pracy, należy na liście zaznaczyć wybrany dokument i kliknąć na niego dwa razy lewym przyciskiem myszy lub wybrać przycisk do tego służący z górnego menu programu.

| E   |                    |                    | 1          |          |                   |       |
|-----|--------------------|--------------------|------------|----------|-------------------|-------|
| ¥   | Wstecz             | Lista osób w dokun | nencie     |          |                   |       |
| ÷   |                    | Nazwisko           | Imię       | Spójność | Numer ewidencyjny | Grupa |
| nen | vvybrane grupy     | Pracownik          | Karol      | TAK      | 1843              | BB    |
| ŝ   | Wybrany personel   | Pracownik1         | Maciej     | TAK      | 1832              | BB    |
| പ്പ | wybrany personer   | Pracownik2         | Przemysław | NIE      | 1676              | BB    |
|     | Wykonaj kalkulację | Pracownik3         | Łukasz     | NIE      | 1735              | BB    |
|     |                    | Pracownik4         | Mariola    | NIE      | 1731              | BB    |
| ē   | Ogólne             |                    |            |          |                   |       |
| Dar | Szczegółowe        |                    |            |          |                   |       |

W podglądzie dokumentu znajduje się lista osób, dla których została wykonana kalkulacja. Po lewej stronie znajdują się zakładki o następujących funkcjach:

Dokument:

- Wstecz- cofa operatora do Listy dokumentów;
- Wybrane grupy wyświetla grupy, które znalazły się na liście;
- Wybrany personel wyświetla listę osób dla których kalkulacja została wykonana;
- Wykonaj kalkulację automatycznie wykonuje kalkulację.

Dane:

- Ogólne wyświetla ogólne dane kalkulacji;
- Szczegółowe wyświetla informacje na temat wybranej osoby.

Pole w kolumnie Spójność informuje czy dla pracownika jest zachowana ciągłość zdarzeń. Jeżeli pracownik przyszedł lub opuścił obiekt nie odbijając karty przy wyjściu lub wejściu, informacja ta zostanie zanotowana jako niespójność danych przy kalkulacji. W celu uzupełnienia spójności danych, zdarzenie musi zostać wprowadzone ręcznie lub w menu kontroli spójności danych.

| F | Ręczna analiza spójności danych dla pracownika                                                                              |
|---|----------------------------------------------------------------------------------------------------|
| ø | Automatyczna korekta spójności danych. Program doda automatycznie brakujące zdarzenia w celu uzupełnienia spójności danych. |

Aby wykonać kalkulację należy skorygować wszelkie niespójności, stosując dwa z wymienionych wyżej sposobów. Również przed wyświetleniem wyników kalkulacji wszelkie niespójności danych muszą zostać bezwzględnie skorygowane.

Po wykonaniu kalkulacji zostanie wyświetlony komunikat:

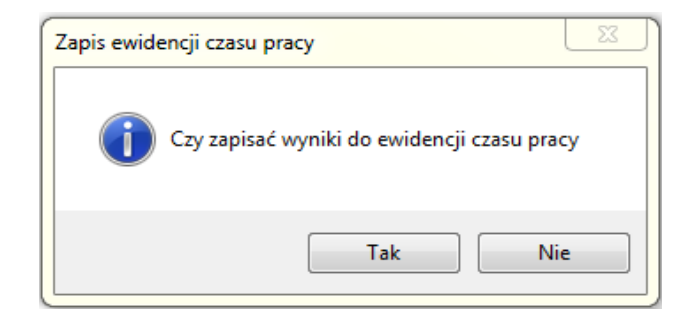

Po zatwierdzeniu przyciskiem TAK, zapisane wyniki zostaną przekopiowane automatycznie do ewidencji czasu pracy dla wybranych pracowników.

Wchodząc w zakładkę **Dane Ogólne** przechodzimy do wyświetlenia wyników kalkulacji dla wszystkich osób w dokumencie.

|            |             | PDF CSV    |             |            |         |                |                |                 |                |               |           |              |
|------------|-------------|------------|-------------|------------|---------|----------------|----------------|-----------------|----------------|---------------|-----------|--------------|
| Nazwa dok  | umentu: bil | ans1       |             |            |         |                |                |                 |                |               |           |              |
| Nazwisko   | Imię        | Czas pracy | Czas pobytu | Spóźnienia | Przerwa | Przek. przerwy | Nadgodziny 50% | Nadgodziny 100% | Przepr. w nocy | Wyj. służbowe | Suma norm | Suma bilansu |
| Pracownik  | Karol       | 86:42:00   | 87:09:00    | 11:34:00   |         |                |                |                 |                |               | 128:00:00 | - 16:51:29   |
| Pracownik1 | Maciej      | 159:49:00  | 82:15:00    | 08:46:00   |         |                |                |                 |                | 08:21:00      | 176:00:00 | - 05:24:16   |
| Pracownik2 | Przemysław  | 158:42:00  | 111:19:00   | 07:20:00   |         |                |                |                 |                | 09:21:00      | 176:00:00 | - 07:19:42   |
| Pracownik3 | Łukasz      | 150:37:00  | 62:23:00    | 16:22:00   |         |                |                |                 |                | 09:12:00      | 176:00:00 | - 16:26:21   |
| Pracownik4 | Mariola     | 151:46:00  | 126:06:00   | 15:14:00   |         |                |                |                 |                | 02:57:00      | 176:00:00 | - 14:56:36   |

Po wejściu do podglądu widzimy: dane pracowników, czas pobytu, czas pracy, czas spóźnień, czas spędzony na przerwach, przekroczony czas przerwy, ilość nadgodzin, ilość godzin przepracowanych w nocy oraz czas wyjść służbowych. Aby przełączyć się do widoku szczegółowego należy przejść w zakładkę **Dane Szczegółowe**.

| Data       | Dzień | Zakres pracy                  | Pierwsze wejście | Ostatnie wyjście | Norma    | Czas pracy | Czas pobytu |
|------------|-------|-------------------------------|------------------|------------------|----------|------------|-------------|
| 2018-08-01 | Śr    | (07:30) 10:00 - (15:30) 18:00 | 08:59:38         | 14:57:59         | 08:00:00 | 05:58:21   | 05:58:21    |
| 2018-08-02 | Cz    | (07:30) 10:00 - (15:30) 18:00 | 11:35:48         | 16:10:48         | 08:00:00 | 04:35:00   | 04:35:00    |
| 2018-08-03 | Pt    | (07:30) 10:00 - (15:30) 18:00 | 09:24:25         | 14:50:43         | 08:00:00 | 05:26:18   | 05:26:18    |
| 2018-08-04 | So∙W  |                               |                  |                  |          |            |             |
| 2018-08-05 | Nd•W  |                               |                  |                  |          |            |             |
| 2018-08-06 | Pn    | (07:30) 10:00 - (15:30) 18:00 | 09:00:17         | 16:00:13         | 08:00:00 | 06:59:56   | 06:59:56    |
| 2018-08-07 | Wt    | (07:30) 10:00 - (15:30) 18:00 | 10:15:06         | 15:15:46         | 08:00:00 | 05:00:40   | 05:00:40    |
| 2018-08-08 | Śr    | (07:30) 10:00 - (15:30) 18:00 | 08:58:54         | 13:57:28         | 08:00:00 | 04:58:34   | 04:58:34    |

| Spóźnienia | Przerwa | Przek, przerwy | Nadgodziny 50% | Nadgodziny 100: | Przepr. w nocy | Wyj. służbowe | Bilans dzienny | Inne        |
|------------|---------|----------------|----------------|-----------------|----------------|---------------|----------------|-------------|
|            |         |                |                |                 |                |               | -02:01:39      |             |
| 01:35:48   |         |                |                |                 |                |               | -03:25:00      |             |
|            |         |                |                |                 |                |               | -02:33:42      |             |
|            |         |                |                |                 |                |               | 00:00:00       | Dzień wolny |
|            |         |                |                |                 |                |               | 00:00:00       | Dzień wolny |
|            |         |                |                |                 |                |               | -01:00:04      |             |
| 00:15:06   |         |                |                |                 |                |               | -02:59:20      |             |
|            |         |                |                |                 |                |               | -03:01:26      |             |

W widoku szczegółowym dla wybranego pracownika prezentowana jest lista z datą, dniem tygodnia, zakresem pracy obowiązującym pracownika w danym dniu, pierwszym i ostatnim wyjściem, godzinową normą pracy, faktycznym czasem pracy, czasem pobytu, czasem spóźnień, przerw, przekroczeniem czasu przerwy, naliczonymi nadgodzinami, czasem przepracowanym w godzinach nocnych, wyjściami służbowymi, dziennym bilansem oraz innymi informacjami.

| PDF | Wybierając przycisk z ikoną .pdf zostanie wygenerowany raport zawierający wyniki kalkulacji                                              |
|-----|----------------------------------------------------------------------------------------------------|
| CSV | Wybierając przycisk z ikoną .csv zostanie wygenerowany raport za wybrany okres w formie arkusza kalkulacyjnego umożliwiający jego edycję |

#### 10.3 Korekta spójności zdarzeń

Aby dokument był spójny konieczne jest żeby wszystkie zdarzenia miały "pary" (wejście/wyjście, wyjście służbowe/wejście służbowe). Propozycja zdarzenia wstawiana jest domyślnie z czasem różniącym się o sekundę od zdarzenia któremu brakuje "pary". W celu dokonania korekty spójności zdarzeń operator może skorzystać z dwóch możliwości:

|   | Ręczna analiza spójności danych dla pracownika                                                                              |
|---|----------------------------------------------------------------------------------------------------|
| Ø | Automatyczna korekta spójności danych. Program doda automatycznie brakujące zdarzenia w celu uzupełnienia spójności danych. |

Po wybraniu ręcznego sprawdzenia spójności uruchomiony zostaje analizator:

| *               | Analizator |           |         |        |          |         |                                   |         |                                |          | 23      |        |
|-----------------|------------|-----------|---------|--------|----------|---------|-----------------------------------|---------|--------------------------------|----------|---------|--------|
| ŀ               |            |           |         | Pracov | vnik1 Ma | iciej   |                                   |         |                                |          |         |        |
|                 | De         | 14/4      | ć.      | 6-     | Dt       | 50      | N                                 | 1       | Dni poza zakres                | em kalk  | ulacji  |        |
|                 | Pn         | vvt       | Sr<br>1 | 2      | 3        | 4       | Dni należące do zakresu kalkulacj |         |                                |          | ulacji  |        |
|                 | 6          | 7         | 8       | 9      | 10       | 11      | 12                                |         | (powszedni)<br>Dni należące do | zakres   | u kalkı | ulacji |
|                 | 13         | 14        | 15      | 16     | 17       | 18      | 19                                |         | (sobota, niedzie               | ela)     |         | -      |
|                 | 20         | 21        | 22      | 23     | 24       | 25      | 26                                |         | Dzień z niespójr               | nością d | anych   | 1      |
|                 | 27         | 28        | 29      | 30     | 31       |         |                                   |         | Skorygowana n                  | iespójn  | ość da  | nych   |
|                 |            |           |         |        |          |         |                                   |         | Zdarzenie doda                 | ne ręcz  | nie     |        |
| ŀ               |            |           |         |        |          |         |                                   |         |                                |          |         |        |
| Godzina: Dzień: |            |           |         |        |          |         |                                   |         | — Dodaj do zd                  | arzeń d  | odany   | (ch    |
| 06:49:31 🚔 8 🕞  |            |           |         |        | W        | prowadź |                                   | ręcznie | arzen u                        | ouarry   | u       |        |
|                 | Data/G     | odzina    |         |        |          | Typ pr  | zejścia                           |         |                                |          |         |        |
|                 | 2018-0     | 8-08 06:4 | 9:31    |        |          | Wyjście | 2                                 |         |                                |          |         |        |
|                 | 2018-0     | 8-08 06:4 | 9:32    |        |          | Wejście | Wejście                           |         |                                |          |         |        |
|                 | 2018-0     | 8-08 06:4 | 9:32    |        |          | Wejście | Wejście                           |         |                                |          |         |        |
|                 | 2018-0     | 8-08 15:3 | 4:43    |        |          | Wyjście | 2                                 |         |                                |          |         |        |
|                 |            |           |         |        |          |         |                                   |         |                                |          |         |        |
|                 |            |           |         |        |          |         |                                   |         |                                |          |         |        |
|                 |            |           |         |        |          |         |                                   |         |                                |          |         |        |
|                 |            |           |         |        |          |         |                                   |         |                                |          |         |        |
|                 |            |           |         |        |          |         |                                   |         |                                |          |         | =      |
|                 |            |           |         |        |          |         |                                   |         |                                | Zako     | ncz     |        |

Dni, w których występują jakiekolwiek niespójności w zdarzeniach, zostały zaznaczone kolorem czerwonym. Kolor zielony oznacza dni, w których dokonano korekty zdarzeń. Po wybraniu dnia w dolnej części okna pojawi się lista zdarzeń. Odpowiednimi kolorami oznaczono zdarzenia które były wprowadzane ręcznie za pomocą kreatora dodawania zdarzeń, zdarzenia które zostały skorygowane oraz zdarzenia brakujące . W celu wprowadzenia korekty należy zaznaczyć wybrane zdarzenie w kolorze czerwonym, w środkowej części okna po lewej stronie wprowadzić godzinę, z jaką zapisane ma zostać zdarzenie, następnie czynność należy zatwierdzić wybierając przycisk **Wprowadź**. Korzystając z automatycznego uzupełnienia spójności zdarzenia zostaną wygenerowane i zapisane z czasem o sekundę późniejszym niż zdarzenie poprzedzające.

#### 11. Zdarzenia dodane ręcznie

W tej zakładce znajdują się wszystkie zdarzenia dodane ręcznie przez operatora do programu. W górnej części okna znajdują się pola do wyszukania zdarzeń:

- wprowadzonych dla konkretnej osoby,
- wyświetlania według statusu,
- wyświetlania według daty zdarzenia.

|                                                 |            | ò 谢 🗳               |         |                              |                |                 |                                |                |                  |               |        |               |
|-------------------------------------------------|------------|---------------------|---------|------------------------------|----------------|-----------------|--------------------------------|----------------|------------------|---------------|--------|---------------|
| Lista zdarzeń dodanych ręcznie<br>Nazwisko Imię |            |                     |         | Status<br>🔽 Nowe<br>🔽 Usunię | <b>⊽</b> Zm    | odyfikowane     | Data zdarze<br>Od<br>2018-09-2 | enia<br>26 🔲 🔻 | Do<br>2018-10-17 |               |        |               |
| Nazwisko                                        | Imię       | Data zdarzenia      | Rodzaj  | zdarzenia                    | Stacja robocza | Operator wprowa | adz.                           | Data wprowa    | idzenia          | Data modyfika | cji    | Status        |
| Pracownik                                       | Karol      | 2018-10-17 13:12:24 | Wejście | 9                            | Serwer ACC     | ifter           |                                | 2018-10-17 1   | 3:12:38          | 2018-10-17 13 | :15:25 | Zmodyfikowane |
| Pracownik1                                      | Maciej     | 2018-10-17 13:12:24 | Wejście | e służbowe                   | Serwer ACC     | ifter           |                                | 2018-10-17 1   | 3:12:38          | 2018-10-17 13 | :15:38 | Zmodyfikowane |
| Pracownik2                                      | Przemysław | 2018-10-17 13:12:24 | Wejście | e                            | Serwer ACC     | ifter           |                                | 2018-10-17 1   | 3:12:38          | 2018-10-17 13 | :12:38 | Nowe          |
| Pracownik3                                      | Łukasz     | 2018-10-17 13:12:24 | Wejście | 9                            | Serwer ACC     | ifter           |                                | 2018-10-17 1   | 3:12:38          | 2018-10-17 13 | :12:38 | Usunięte      |
| Pracownik4                                      | Mariola    | 2018-10-17 13:12:24 | Wejście | •                            | Serwer ACC     | ifter           |                                | 2018-10-17 1   | 3:12:38          | 2018-10-17 13 | :12:38 | Nowe          |

W kolumnach znajdują się dane:

- nazwisko i imię pracownika,
- data wprowadzonego zdarzenia,
- rodzaj wprowadzonego zdarzenia,
- stacja robocza i operator, który wprowadził zdarzenie,
- data wprowadzenia i modyfikacji zdarzenia,
- status zdarzenia.

W przypadku, gdy typ zdarzenia został zmieniony, jego status zmienia się na zmodyfikowany. Jeśli zdarzenie zostanie usunięte nie zniknie ono z listy, tylko otrzyma status usuniętego. Komórka Status zdarzenia zmodyfikowanego zmienia kolor na niebieski a usuniętego na czerwony.

#### 11.1 Ręczne dodawanie zdarzeń personelu

Oprogramowanie umożliwia dodawanie ręczne zdarzeń wejścia/wyjścia dla wybranego pracownika lub całej grupy pracowników. W celu dodania nowych zdarzeń należy wybrać odpowiedni przycisk.

| Ò | Ręczne dodawanie zdarzeń wejścia/wyjścia dla wybranego pracownika lub grupy |
|---|-----------------------------------------------------------------------------|
|   | Usuwanie zdarzeń wejścia/wyjścia dla wybranego pracownika                   |
| ¢ | Wyświetlanie właściwości zdarzeń z możliwością zmiany typu zdarzenia        |

Aby dodać ręcznie nowe zdarzenie należy wybrać ikonkę do tego służącą, po czym w pierwszym okienku wybrać z listy grupę, dla której zdarzenie chcemy utworzyć lub w której znajduje się pracownik, dla którego listę tworzymy.

| Ręczne dodawanie zdarzeń personelu  | land the            |                         | 8      |
|-------------------------------------|---------------------|-------------------------|--------|
| Ręcz                                | ne dodawanie zdarzo | eń                      |        |
|                                     | Wybór grup:         |                         |        |
| Lista wyboru grup:                  |                     | Podgląd wybranych grup: |        |
| Pracownicy     Goście     Samochody |                     |                         |        |
|                                     |                     |                         |        |
|                                     |                     | Dalej                   | Anuluj |

W następnym okienku należy sprecyzować dla których pracowników ma zostać utworzone

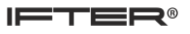

zdarzenie, po czym przejść dalej.

| Ręczn | e dodawanie zdarzeń personelu    |        | Canada Alto    | -                      |              | 23     |
|-------|----------------------------------|--------|----------------|------------------------|--------------|--------|
|       |                                  | Ręc    | zne dodawan    | ie zdarzeń             |              |        |
|       |                                  | w      | ybór pracownik | ów:                    |              |        |
|       |                                  | Grupa: | Wszystkie      | •                      |              |        |
|       | Liczba dostępnych pracowników: 0 |        |                | Liczba wybranych praco | wników: 1    |        |
|       | Nazwisko                         | Imię   |                | Nazwisko               | Imię         |        |
|       |                                  |        |                | Kowalskii              | Jan          |        |
|       |                                  |        |                |                        |              |        |
|       |                                  |        |                |                        |              |        |
|       |                                  |        |                |                        |              |        |
|       |                                  |        | >>             |                        |              |        |
|       |                                  |        |                |                        |              |        |
|       |                                  |        |                |                        |              |        |
|       |                                  |        |                |                        |              |        |
|       |                                  |        |                |                        |              |        |
|       |                                  |        |                |                        |              |        |
|       |                                  |        |                |                        |              |        |
|       |                                  |        |                |                        |              |        |
|       |                                  |        |                |                        | Wstecz Dalej | Anuluj |

W ostatnim oknie wyświetlane są informacje na temat wybranych osób. Na tym etapie należy sprecyzować czas i datę zdarzenia oraz określić typ tworzonego zdarzenia.

|                      |             |                |                          | 0001010101010                                                                                                    | 5      |
|----------------------|-------------|----------------|--------------------------|----------------------------------------------------------------------------------------------------|--------|
| ne dodawanie zdarzer | n personelu | Concerned With | 1000                     | and the second second s |        |
| soby wybrane:        |             |                |                          |                                                                                                    |        |
| soby wybrane.        |             |                | Data czas zdarzenia      |                                                                                                    |        |
| Nazwisko             | Imié        |                |                          |                                                                                                    |        |
| Kowalskii            | Jan         |                | Czas:                    |                                                                                                    |        |
|                      |             |                | 14:46:24 🚔               |                                                                                                    |        |
|                      |             |                |                          |                                                                                                    |        |
|                      |             |                | Data:                    |                                                                                                    |        |
|                      |             |                | 2018-10-17               |                                                                                                    |        |
|                      |             |                | 2010-10-17               |                                                                                                    |        |
|                      |             |                |                          |                                                                                                    |        |
|                      |             |                |                          |                                                                                                    |        |
|                      |             |                |                          |                                                                                                    |        |
|                      |             |                |                          |                                                                                                    |        |
|                      |             |                | Typ wprowadzanego zdarze | nia                                                                                                    |        |
|                      |             |                | Weiście                  |                                                                                                    |        |
|                      |             |                | Wejsee                   |                                                                                                    |        |
|                      |             |                |                          |                                                                                                    |        |
|                      |             |                |                          |                                                                                                    |        |
|                      |             |                |                          |                                                                                                    |        |
|                      |             |                |                          |                                                                                                    |        |
|                      |             |                |                          |                                                                                                    |        |
|                      |             |                |                          |                                                                                                    |        |
|                      |             |                |                          |                                                                                                    |        |
|                      |             |                |                          |                                                                                                    |        |
|                      |             |                |                          |                                                                                                    |        |
|                      |             |                |                          | Watacz Zakoścz                                                                                                    | Anului |
|                      |             |                |                          | VVStecz Zakoricz                                                                                                    | Andiuj |

Dostępne do wprowadzenia są następujące typy zdarzeń:

- wejście;
- wyjście;
- wejście służbowe;
- wyjście służbowe;
- wejście socjalne;
- wyjście socjalne.

#### 11.2Właściwości zdarzeń

Po włączeniu opcji **Właściwości** wyświetlone zostaje okno, w którym operator ma możliwość wyświetlenia właściwości zdarzenia konkretnego pracownika. Okno wyświetla informacje takie jak: imię i nazwisko danej osoby, czas i datę zdarzenia oraz typ zdarzenia. W tym miejscu istnieje możliwość zmiany typu wprowadzonego zdarzenia. Po wprowadzeniu zmian w typie zdarzenia zostanie zmieniony status zdarzenia na Zmodyfikowany.

#### 12. Akceptacja nadgodzin

W celu zaakceptowania nadgodzin naliczonych dla pracowników należy wybrać przycisk umieszczony w górnej części programu. W kreatorze, który się uruchomi, w pierwszym kroku należy wybrać zakres czasu, z jakiego mają zostać wyszukane nadgodziny.

Do wyboru są zakresy czasu: z wczoraj, z wybranego dnia, dowolny zakres czasu. Po wybraniu zakresu czasu należy potwierdzić wybór przyciskiem **dalej**.

| Akceptacja godzin nadliczl | oowych     |                                                | 23     |
|----------------------------|------------|------------------------------------------------|--------|
|                            |            | Akceptacja godzin nadliczbowych<br>Zapraszamy! |        |
| Wybór zakresu analizy      |            |                                                |        |
| 🔘 Wybór zakresu Wczo       | oraj       |                                                |        |
| ② Za inny dzień            | 2018-08-01 |                                                |        |
| 🔘 Za wybrany zakres        |            |                                                |        |
|                            |            | Dalej                                          | Anuluj |

W kolejnym kroku należy wybrać grupy, z których pracownicy będą uwzględnieni w wyszukiwaniu nadgodzin. Aby wybrać grupę, należy zaznaczyć przycisk znajdujący się przy jej nazwie. Po prawej stronie w tabeli znajduje się podgląd wybranych grup.

| Akceptacja godzin nadliczbowych |                     |      |                         |  |  |  |  |
|---------------------------------|---------------------|------|-------------------------|--|--|--|--|
|                                 | Wybór               | grup |                         |  |  |  |  |
|                                 | Lista wyboru grup:  |      | Podgląd wybranych grup: |  |  |  |  |
|                                 | <ul> <li></li></ul> |      |                         |  |  |  |  |
|                                 |                     |      |                         |  |  |  |  |
|                                 |                     |      | Dalej Anuluj            |  |  |  |  |

W ostatnim oknie znajduje się lista z pracownikami, dla których zostaną wyszukane nadgodziny do zatwierdzenia. Dostępni do wyboru pracownicy pokazani są po lewej stronie. Aby ich wybrać, należy zaznaczyć osobę i za pomocą strzałek w środkowej części okna przenieść ją na prawą stronę. Po wybraniu przycisku Wykonaj przeprowadzona zostanie analiza godzin, a następnie wyświetli się raport z ich ilością oraz możliwością zatwierdzenia.

| Akce | eptacja godzin nadliczb  | owych     |        |           |          |                        |                | 23     |
|------|--------------------------|-----------|--------|-----------|----------|------------------------|----------------|--------|
|      |                          |           | v      | Vybór pra | acownikó | w:                     |                |        |
|      |                          |           | Grupa: | Wszystkie |          | •                      |                |        |
|      | Liczba dostępnych pracov | wników: 0 |        |           | l        | .iczba wybranych praco | owników: 1     |        |
|      | Nazwisko                 | Imię      |        |           |          | Nazwisko               | Imię           |        |
|      |                          |           |        |           |          | Kowalskii              | Jan            |        |
|      |                          |           |        |           |          |                        |                |        |
|      |                          |           |        |           | _        |                        |                |        |
|      |                          |           |        |           |          |                        |                |        |
|      |                          |           |        |           | >>       |                        |                |        |
|      |                          |           |        |           | <        |                        |                |        |
|      |                          |           |        |           | <<       |                        |                |        |
|      |                          |           |        |           |          |                        |                |        |
|      |                          |           |        |           |          |                        |                |        |
|      |                          |           |        |           |          |                        |                |        |
|      | 1                        |           |        |           | l        |                        |                |        |
|      |                          |           |        |           |          |                        | Weterz         | Anului |
|      |                          |           |        |           |          |                        | wsiccz wykonaj | Andidj |

Używając przycisków **zatwierdź wszystkie** i **zatwierdź wybrany**, wyliczone nadgodziny zostaną zatwierdzone dla danego pracownika, a ich status zmieni się. Wybierając opcję **edytuj** przy zaznaczonym pracowniku, uruchomione zostanie okno w którym można wprowadzić korektę wyliczonych godzin nadliczbowych.

|            |            |            |             | Zatwiero    | lź wszystkie | Zatwierdź  | wybrany  | Edytuj | Zamknij     |
|------------|------------|------------|-------------|-------------|--------------|------------|----------|--------|-------------|
| Vazwisko   | Imię       | Dzień      | Harm. Wej.  | Harm. Wyj.  | Godz. wej.   | Godz. wyj. | Nadgodz. | Status | Osoba zatw. |
| Pracownik  | Karol      | 2018-08-01 | 07:00-08:00 | 15:00-16:00 | 07:01        | 15:45      | 0:44     |        |             |
| Pracownik1 | Maciej     | 2018-08-01 | 07:30-10:00 | 15:30-18:00 | 07:30        | 15:52      | 0:21     |        |             |
| Pracownik2 | Przemysław | 2018-08-01 | 07:00-08:00 | 15:00-16:00 | 07:37        | 15:45      | 0:07     |        |             |
| Pracownik3 | Łukasz     | 2018-08-01 | 06:00-09:00 | 14:00-17:00 | 08:23        | 17:12      | 0:48     |        |             |
| Pracownik4 | Mariola    | 2018-08-01 | 07:00-07:30 | 15:00-15:30 | 06:40        | 15:07      | 0:07     |        |             |
|            |            |            |             |             |              |            |          |        |             |

#### 13. Raporty tworzone automatycznie

Na liście raportów znajduje się wykaz operacji generowanych automatycznie, zdefiniowanych przez użytkownika. Operator ma możliwość ustawienia automatycznego generowania raportów:

|                            | <b>À ¢</b>                |       |                   |           |
|----------------------------|---------------------------|-------|-------------------|-----------|
| Lista automatycznie tworzo | onych raportów            |       |                   |           |
| Nazwa                      | Typ raportu               | Grupy | Godzina tworzenia | Załączony |
| Lista obecności            | Lista obecności - godzina | BB    | 00:00             | TAK       |
|                            |                           |       |                   |           |

- lista obecności z danej : godziny, dnia, tygodnia, miesiąca;
- listę obecności z danego dnia uwzględniając spóźnienia;
- lista wyjść z danej godziny lub z danego dnia;
- zestawienie grupowe z danej godziny / dnia;
- pierwsze wejścia / wyjścia.

| ð | Dodawanie nowego raportu      |
|---|-------------------------------|
|   | Usunięcie wybranego raportu   |
| ¢ | Właściwości wybranego raportu |

W kolumnach na liście pokazywane są informacje o nazwie wprowadzonego raportu, typie generowanego raportu, grupach jakie są uwzględniane w raporcie, godzinie o której będzie generowany raport, statusie lub czy automatyczne generowanie jest włączone czy wyłączone.

#### 13.1 Dodawanie raportów automatycznych

W celu dodania nowego raportu tworzonego automatycznie należy użyć przycisku z górnego menu programu. Pojawi się nowe okno w którym do dyspozycji są 2 zakładki:

| Automatycznie generowany raport                                                       |  |  |  |  |  |  |  |
|---------------------------------------------------------------------------------------|--|--|--|--|--|--|--|
| Ogólne Grupy<br>Stacja<br>Serwer ACC  V Załącz                                        |  |  |  |  |  |  |  |
| Nazwa raportu<br>Lista obecnościData utworzenia (rok miesiąc dzień)                   |  |  |  |  |  |  |  |
| Typ raportu     Godzina tworzenia raportu       Lista obecności - godzina     00:00 🔄 |  |  |  |  |  |  |  |
| Ścieżka zapisu                                                                        |  |  |  |  |  |  |  |
|                                                                                       |  |  |  |  |  |  |  |
| OK Anuluj                                                                             |  |  |  |  |  |  |  |

W zakładce **Ogólne** należy w pierwszej pozycji wybrać stację, na której generowany będzie raport oraz zaznaczyć czy generowanie ma by włączone. W drugim polu należy podać nazwę, jaką będzie miał nowy utworzony plik. Początek nazwy użytkownik może podać dowolny, automatycznie zostanie dodana końcówka nazwy z datą wygenerowania pliku. Utworzony raport zostanie zapisany w formacie PDF. Następnie należy wybrać z listy typ generowanego raportu oraz godzinę, o której zadanie zostanie wykonane. W ostatnim, czwartym polu, należy wskazać ścieżkę do folderu, w którym generowany raport ma zostać zapisany.

W drugiej zakładce znajduje się lista grup dostępnych w programie. Aby wybrać grupy które będą uwzględnione w raporcie, należy zaznaczyć je po lewej stronie, a następnie za pomocą strzałek przesunąć do tabeli po prawej.

| Automatycznie generowany raport               |   |    |        |          |    |  |  |  |  |
|-----------------------------------------------|---|----|--------|----------|----|--|--|--|--|
| Ogólne Grupy                                  |   |    |        |          |    |  |  |  |  |
| Wybór grup dla których raport bedzie tworzony |   |    |        |          |    |  |  |  |  |
| Nie wybrane grupy Wybrane grupy               |   |    |        |          |    |  |  |  |  |
| Nazwa:                                        |   |    | Nazwa: |          |    |  |  |  |  |
| 15 RPW                                        |   |    |        |          |    |  |  |  |  |
|                                               |   |    |        |          |    |  |  |  |  |
|                                               |   |    |        |          |    |  |  |  |  |
|                                               |   |    |        |          |    |  |  |  |  |
|                                               |   |    |        |          |    |  |  |  |  |
| -                                             |   | >  |        |          |    |  |  |  |  |
|                                               |   | >> |        |          |    |  |  |  |  |
|                                               |   |    |        |          |    |  |  |  |  |
|                                               |   |    |        |          |    |  |  |  |  |
| -                                             |   | << |        |          |    |  |  |  |  |
| -                                             |   |    |        |          |    |  |  |  |  |
|                                               |   |    |        |          |    |  |  |  |  |
| -                                             |   |    |        |          |    |  |  |  |  |
|                                               |   |    |        |          |    |  |  |  |  |
|                                               |   |    |        |          |    |  |  |  |  |
|                                               |   |    |        |          |    |  |  |  |  |
|                                               | - |    |        |          |    |  |  |  |  |
|                                               |   |    |        |          |    |  |  |  |  |
|                                               |   |    |        | OK Anuli | uj |  |  |  |  |
|                                               |   |    |        |          |    |  |  |  |  |

Przycisk Właściwości umożliwia wyświetlenie i ewentualną edycję wybranego raportu.